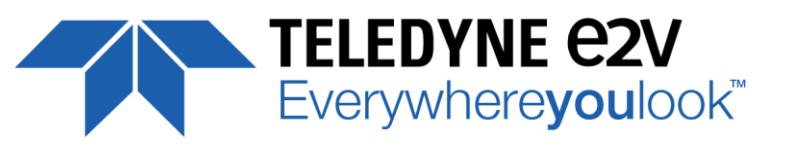

UNIIQA+ Family Line Scan Simplicity

# UNLEASH THE POTENTIAL OF YOUR INSPECTION SYSTEM

# **USER MANUAL**

# UNIIQA+ 16K CL MONOCHROME

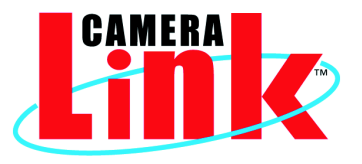

e2v.com/cameras

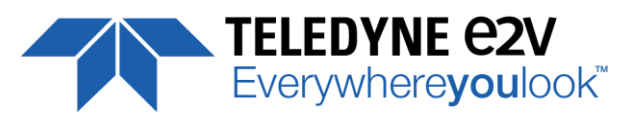

## **Table of Contents**

| 1 CAMERA OVERVIEW                        |
|------------------------------------------|
| 1.1 Features                             |
| 1.2 Key Specifications 4                 |
| 1.3 Description                          |
| 1.4 Typical Applications                 |
| 1.5 Models                               |
| 2 CAMERA PERFORMANCES                    |
| 2.1 Camera Characterization              |
| 2.2 Response & QE curves                 |
| 2.2.1 Quantum Efficiency                 |
| 2.2.2 Spectral Response7                 |
| 3 CAMERA HARDWARE INTERFACE              |
| 3.1 Mechanical Drawings                  |
| 3.2 Input/output Connectors and LED9     |
| 3.2.1 Power Connector                    |
| 3.2.2 Status LED Behaviour               |
| 3.2.3 CameraLink Output Configuration11  |
| 4 STANDARD CONFORMITY                    |
| 4.1 CE Conformity                        |
| 4.2 FCC Conformity                       |
| 4.3 RoHs Conformity                      |
| 5 GETTING STARTED                        |
| 5.1 Out of the box                       |
| 5.2 Setting up in the system             |
| 6 CAMERA SOFTWARE INTERFACE              |
| 6.1 Control and Interface                |
| 6.2 Serial Protocol and Command Format15 |
| 6.2.1 Syntax                             |
| 6.2.2 Command Processing 15              |
| 6.2.3 GenICam ready 15                   |
| 7 Camera Commands16                      |
| 7.1 Device Control                       |
| 7.1.1 Command Table 18                   |

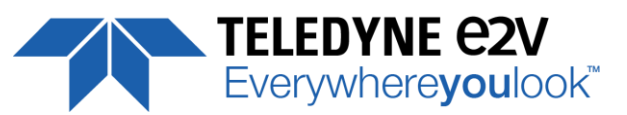

| 7.2 Image Format                                                |    |
|-----------------------------------------------------------------|----|
| 7.2.1 Command Table                                             | 22 |
| 7.3 Acquisition Control                                         |    |
| 7.3.1 Command Table                                             | 25 |
| 7.4 Gain and Offset                                             |    |
| 7.4.1 Command Table                                             |    |
| 7.5 Flat Field Correction                                       |    |
| 7.5.1 Activation and Auto-Adjust                                |    |
| 7.5.2 Automatic Calibration                                     |    |
| 7.5.3 Manual Flat Field Correction                              |    |
| 7.5.4 FFC User Bank Management                                  |    |
| 7.5.5 Command Tables                                            |    |
| 7.6 Look Up Table                                               |    |
| 7.6.1 Command Tables                                            |    |
| 7.7 Statistics and Line Profile                                 |    |
| 7.7.1 Command Table                                             | 40 |
| 7.8 Privilege Level                                             | 41 |
| 7.8.1 Command Table                                             | 41 |
| 7.9 Save & Restore Settings                                     |    |
| 7.9.1 Command Table                                             |    |
| Appendix A. Test Patterns                                       |    |
| A.1 Test Pattern 1: Vertical wave                               | 44 |
| A.2 Test Pattern 2: Fixed Horizontal Ramps                      |    |
| A.1.2 In 8 bits (Full) format                                   | 44 |
| A.2.2 In 12 bits (Medium) format                                | 45 |
| Appendix B. Timing Diagrams                                     |    |
| B.1 Synchronization Modes with Variable Exposure Time           |    |
| B.2 Synchronisation Modes with Maximum Exposure Time            |    |
| B.3 Timing Values                                               |    |
| Appendix C. CameraLink Data Cables                              |    |
| C.1 Maximum Line Rates tables versus Data rate and Pixel Format |    |
| Appendix D. Lenses Compatibility                                |    |
| Appendix E. CommCam Connection                                  | 51 |
| Appendix F. Revision History                                    | 53 |

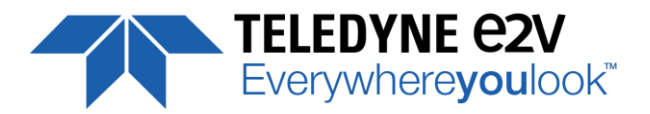

# **1 CAMERA OVERVIEW**

#### **1.1 Features**

- Cmos Sensor 16384 Pixels, 5 x 5μm
- Interface : Medium/Full/ Full+ (10 Taps) CameraLink<sup>®</sup>, 85MHz per Channel
- Line Rate : Up to 50000 l/s
- Data Rate : Up to 850 MB/s
- Bit Depth : 8 or 12bits
- Flat Field Correction
- Look Up Table
- Centered Region of Interest down to 8k pixels ("BA2" only)
- Low Power Consumption : <13W
- Compliant with Standard Lenses of the Market

#### **1.2 Key Specifications**

Note : All values in LSB is given in 12 bits format

| Characteristics                                                       | Typical Value | Unit                      |  |  |  |  |
|-----------------------------------------------------------------------|---------------|---------------------------|--|--|--|--|
| Sensor Characteristics at Maximum Pixel Rate                          |               |                           |  |  |  |  |
| Resolution                                                            | 16384         | Pixels                    |  |  |  |  |
| pixel size (square)                                                   | 5 x 5         | μm                        |  |  |  |  |
| Max line rate – CameraLink Full+ 10 x 85MHz                           | 50            |                           |  |  |  |  |
| Max line rate – CameraLink Full 8 x 85MHz                             | 40            | kHz                       |  |  |  |  |
| Max line rate – CameraLink Medium 4 x 85MHz                           | 20            |                           |  |  |  |  |
| Radiometric Performance at Maximum Pixel Rate and minimum camera gain |               |                           |  |  |  |  |
| Bit depth                                                             | 8, 12         | Bits                      |  |  |  |  |
| Response (broadband)                                                  | 112           | LSB/(nJ/cm <sup>2</sup> ) |  |  |  |  |
| Full Well Capacity                                                    | 13500         | electrons                 |  |  |  |  |
| Response non linearity                                                | 0,3           | %                         |  |  |  |  |
| PRNU HF Max                                                           | 3             | %                         |  |  |  |  |
| Dynamic range                                                         | 67,6          | dB                        |  |  |  |  |

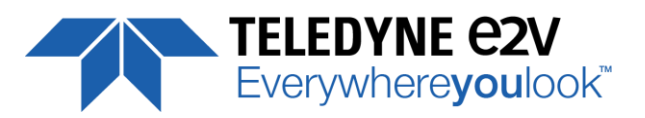

| Functionality (Programmable via Control Interface) |                                        |                    |  |  |  |
|----------------------------------------------------|----------------------------------------|--------------------|--|--|--|
| Analog Gain                                        | Up to 12 (x4)                          | dB                 |  |  |  |
| Offset                                             | -4096 to +4096                         | LSB                |  |  |  |
| Trigger Mode                                       | Timed (Free run) and triggered (Ext Tr | ig, Ext ITC) modes |  |  |  |
| Mechanical and Electrical Interface                |                                        |                    |  |  |  |
| Size (w x h x l)                                   | 100 x 156 x 36                         | mm                 |  |  |  |
| Weight                                             | 700                                    | g                  |  |  |  |
| Lens Mount                                         | M95 x 1                                | -                  |  |  |  |
| Sensor alignment ( see chapter 4 )                 | ±100                                   | μm                 |  |  |  |
| Sensor flatness                                    | ±35                                    | μm                 |  |  |  |
| Power supply                                       | Single 12 DC to 24 DC                  | V                  |  |  |  |
| Power dissipation - CameraLink                     | < 13                                   | W                  |  |  |  |
| General Features                                   |                                        |                    |  |  |  |
| Operating temperature                              | 0 to 55 (front face) or 70 (Internal)  | °C                 |  |  |  |
| Storage temperature                                | -40 to 70                              | °C                 |  |  |  |
| Regulatory                                         | CE, FCC and RoHS compliant             |                    |  |  |  |

## **1.3 Description**

e2v's next generation of line scan cameras are setting new, high standards for line rate and image quality. Thanks to e2v's recently developed CMOS technology, the camera provides 50 000 lines/s in a 16k pixel format and combines high response with an extremely low noise level; this delivers high signal to noise ratio even when short integration times are required or when illumination is limited. The 5µm pixel size is arranged in one single active line, ensuring optimal spatial resolution in both scanning and sensor directions with off-the-shelf lenses.

#### **1.4 Typical Applications**

- Flat Panel Color Filter Inspection
- PCB Inspection
- Solar Cell Inspection
- Glass Inspection
- Print Inspection

#### 1.5 Models

| Model              | details                                                          |
|--------------------|------------------------------------------------------------------|
| EV71YC1MCL1605-BA1 | 16384 Pixels 5x5µm CameraLink 50kl/s, Data Rate 85MHz by default |
| EV71YC1MCL1605-BA2 | New Sensor version with Region of Interest                       |

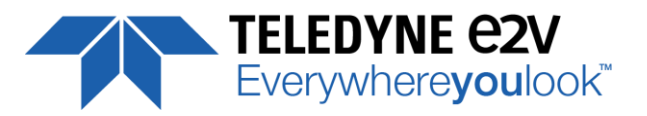

# **2 CAMERA PERFORMANCES**

## **2.1 Camera Characterization**

|                          | Unit                          | G   | iain x1 (0d | B)   | (   | Gain x2 (6dB | 3)   | G   | ain x4 (12d | B)   |
|--------------------------|-------------------------------|-----|-------------|------|-----|--------------|------|-----|-------------|------|
|                          |                               | Min | Тур.        | Max  | Min | Тур.         | Max  | Min | Тур.        | Max  |
| Dark Noise RMS           | LSB                           | -   | 1,7         | 2,2  |     | 3,4          | 4,4  |     | 6,8         | 8,8  |
| Dynamic Range            | -                             | -   | 2400:1      | -    | -   | 1200:1       | -    | -   | 600:1       | -    |
| Readout Noise            | e-                            | -   | 5,7         | -    | -   | 5,7          | -    | -   | 5,7         | -    |
| Full Well Capacity       | e-                            | -   | 13650       | -    | -   | 13650        | -    | -   | 13650       | -    |
| SNR                      | dB                            | -   | 40          | -    | -   | 37           | -    | -   | 34          | -    |
| Peak Response (660nm)    | LSB/                          | -   | 137         | -    | -   | 274          | -    | -   | 547         | -    |
|                          | (nJ/cm2)                      |     |             |      |     |              |      |     |             |      |
| Non Linearity            | %                             | -   | 0,3         | -    | -   | 0,3          | -    | -   | 0,3         | -    |
| Without Flat Field Corre | Without Flat Field Correction |     |             |      |     |              |      |     |             |      |
| FPN rms                  | LSB                           | -   | 0,4         | 1,5  | -   | 0,7          | 1,5  | -   | 0,8         | 1,5  |
| FPN pk-pk                | LSB                           | -   | 3,2         | 15   | -   | 5            | 15   | -   | 5,6         | 15   |
| PRNU hf (3/4 Sat)        | %                             | -   | 0,13        | 0,25 | -   | 0,1          | 0,25 | -   | 0,1         | 0,25 |
| PRNU pk-pk (3/4 Sat)     | %                             | -   | 1           | 3    | -   | 0,8          | 3    | -   | 0,8         | 3    |

Test conditions :

- Figures in LSB are for a 12bits format.
- Measured at exposure time = 50µs and line period = 50µs in Ext Trig Mode (Max Exposure Time)
- Maximum data rate
- Stabilized temperature 30/40/55 °C (Room/Front Face/Internal)
- SNR Calculated at 75% Vsat with minimum Gain.

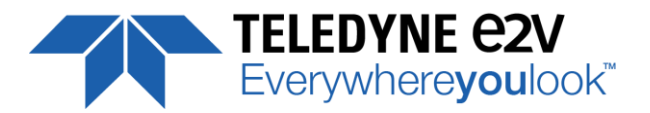

## 2.2 Response & QE curves

## 2.2.1 Quantum Efficiency

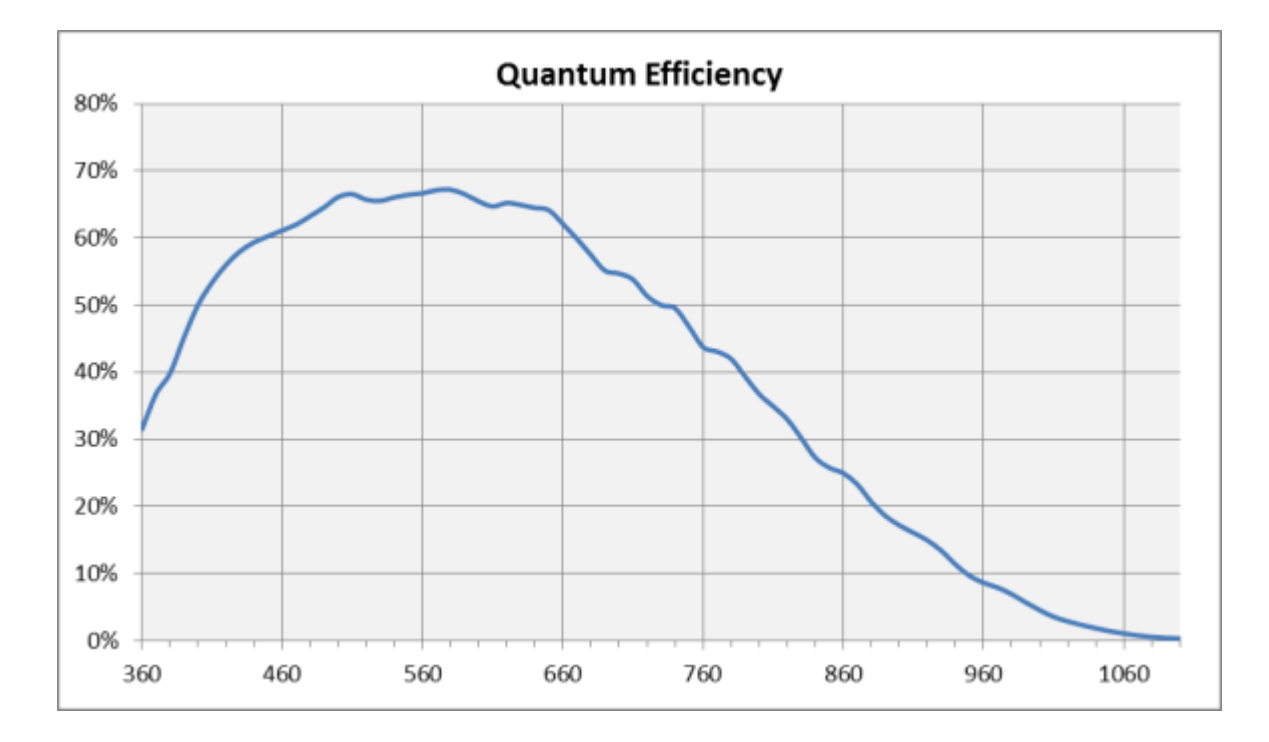

## 2.2.2 Spectral Response

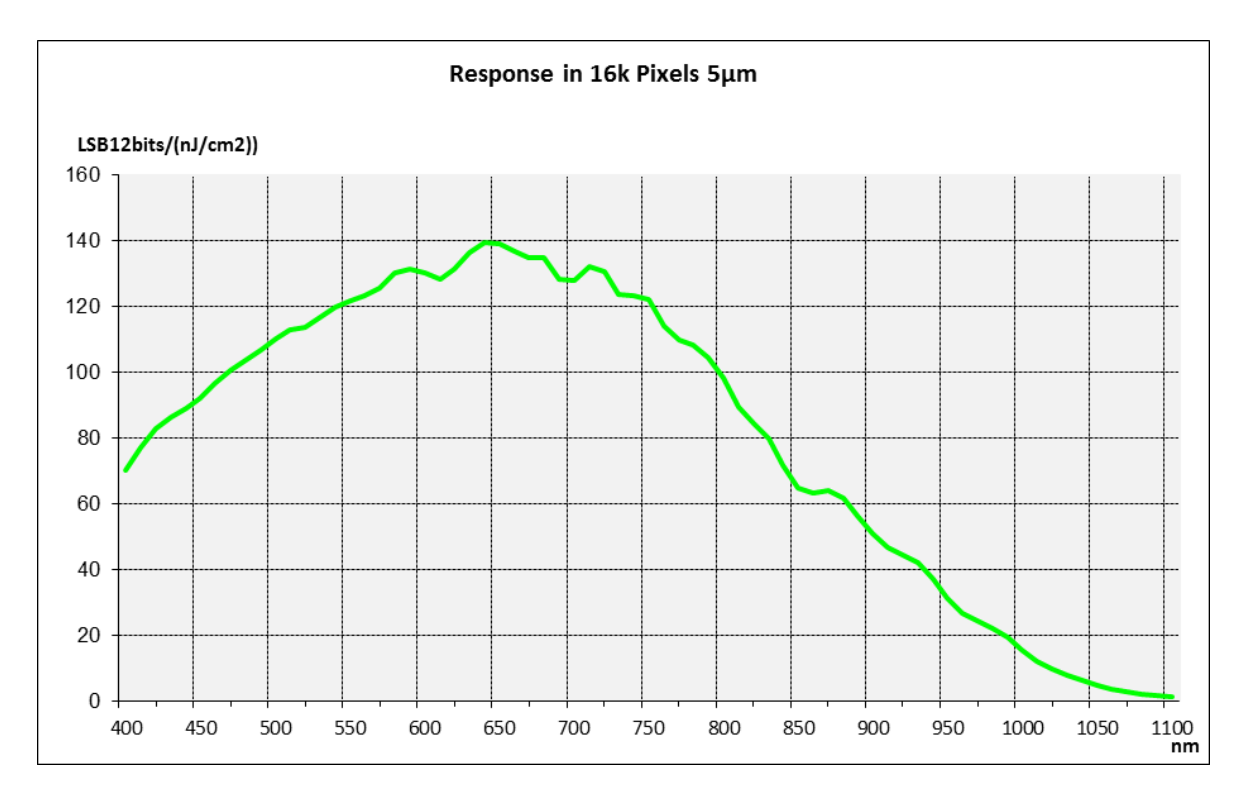

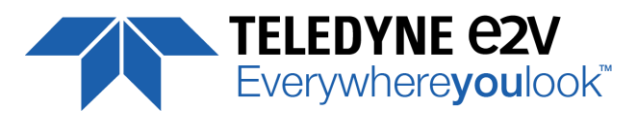

# **3 CAMERA HARDWARE INTERFACE**

## **3.1 Mechanical Drawings**

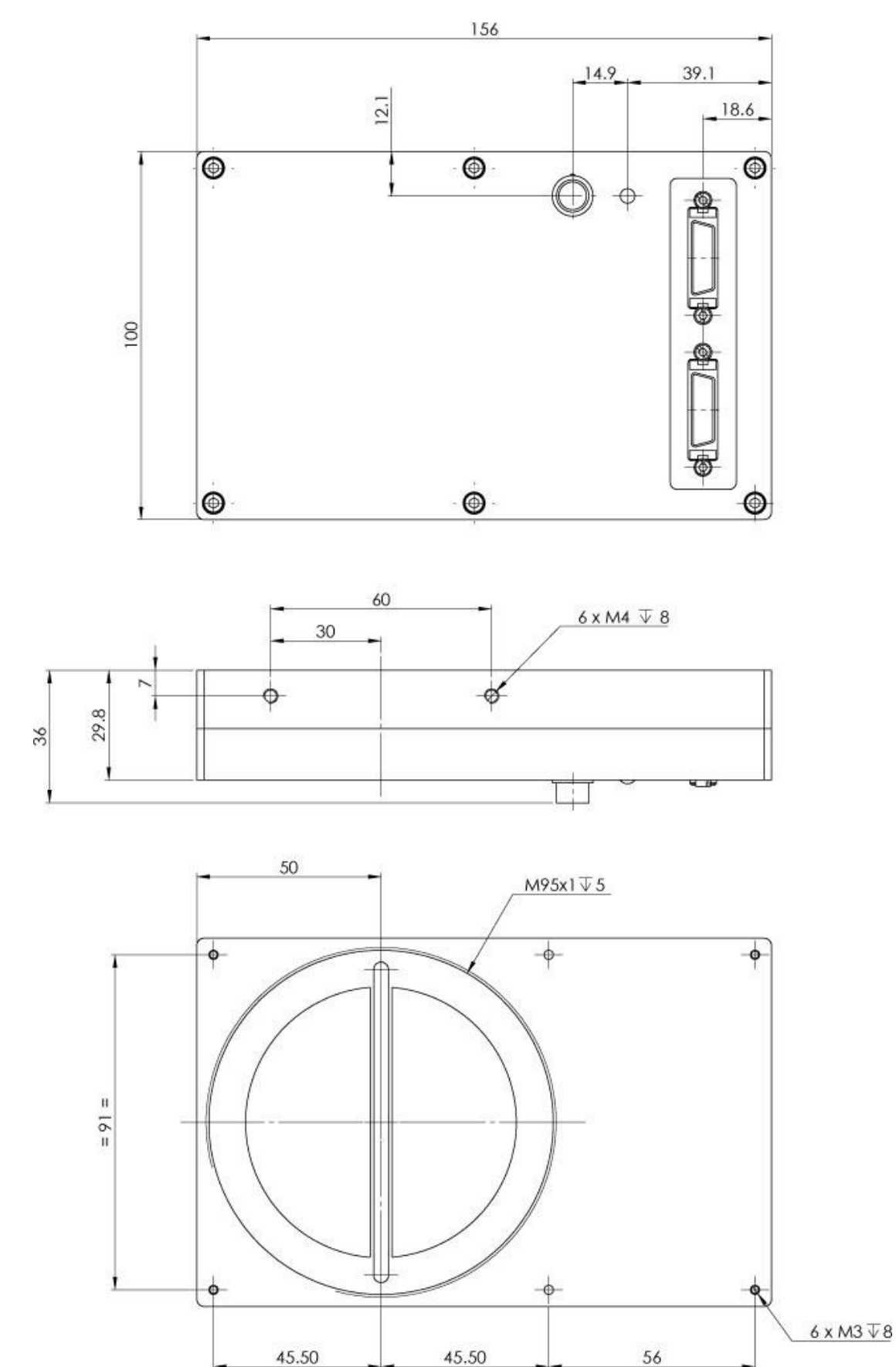

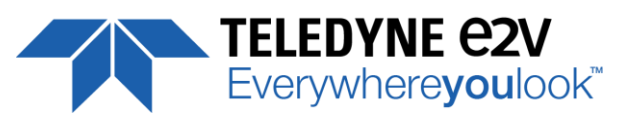

| Sensor alignment                  |         |  |  |  |
|-----------------------------------|---------|--|--|--|
| Z = -9.4 mm                       | ±100μm  |  |  |  |
| X = 9 mm                          | ±100 μm |  |  |  |
| Y = 50mm                          | ±100 μm |  |  |  |
| Flatness                          | ±25 μm  |  |  |  |
| Rotation (X,Y plan)               | ±0,1°   |  |  |  |
| Tilt (versus lens mounting plane) | 50µm    |  |  |  |

## 3.2 Input/output Connectors and LED

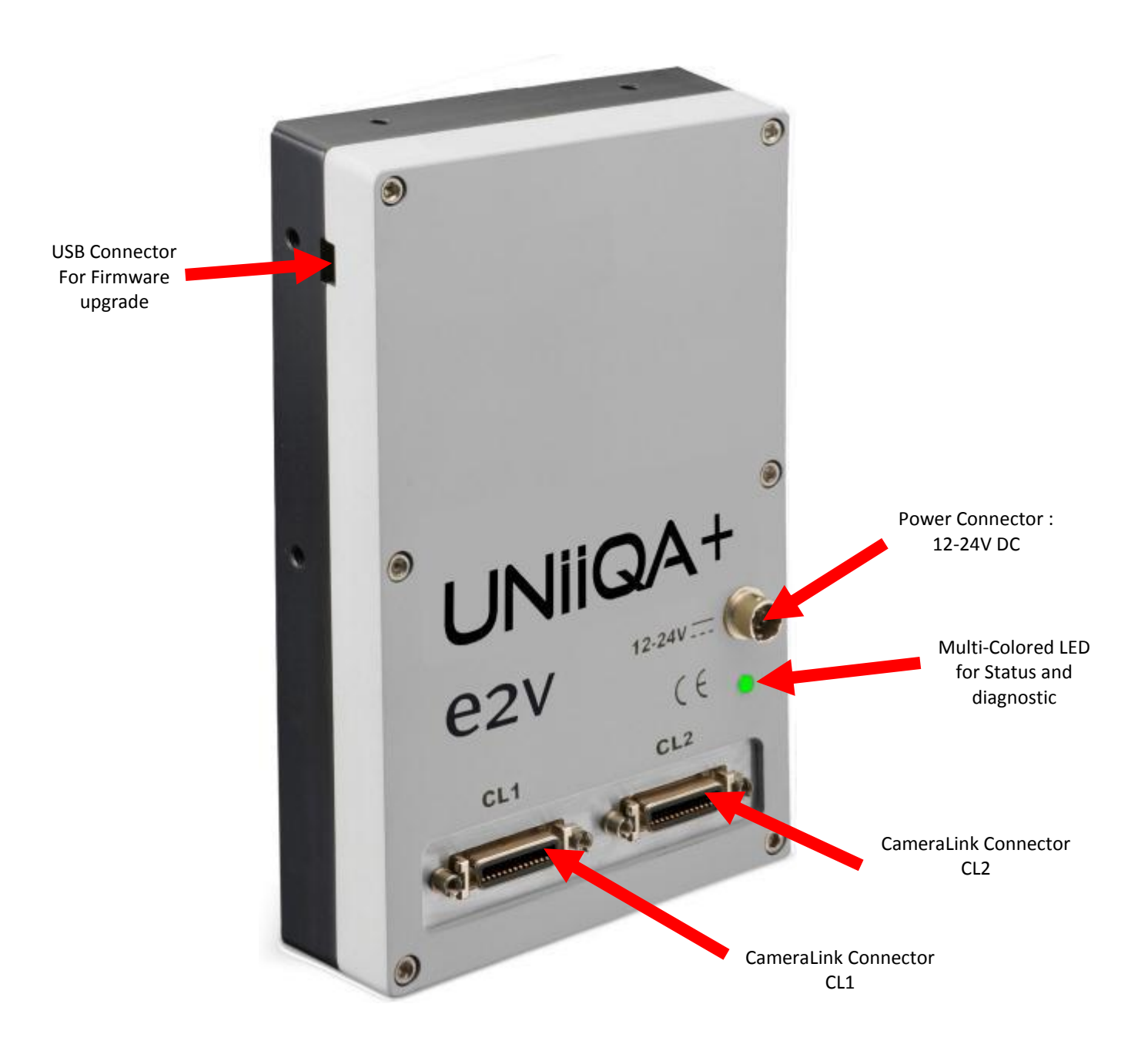

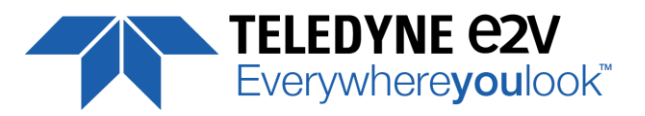

Power up Time : Around 43s

(Green Light)

#### **3.2.1 Power Connector**

Camera connector type: Hirose HR10A-7R-6PB (male) Cable connector type: Hirose HR10A-7P-6S (female)

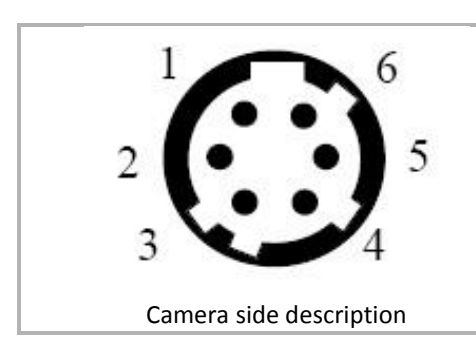

| Signal                                                                                                    | Pin | Signal | Pin |
|----------------------------------------------------------------------------------------------------|-----|--------|-----|
| PWR                                                                                                    | 1   | GND    | 4   |
| PWR                                                                                                    | 2   | GND    | 5   |
| PWR                                                                                                    | 3   | GND    | 6   |
| Power supply from 12 to 24v<br>Power 13W max with an typical inrush current peak of <b>1,8A</b> during<br>power up |     |        |     |

| Typical values       | Current consumption |       |  |
|----------------------|---------------------|-------|--|
|                      | 12V                 | 24V   |  |
| UNIIQA+ CL (normal)  | 1,06A               | 0,54A |  |
| UNIIQA+ CL (Standby) | 0,47A               | 0,25A |  |

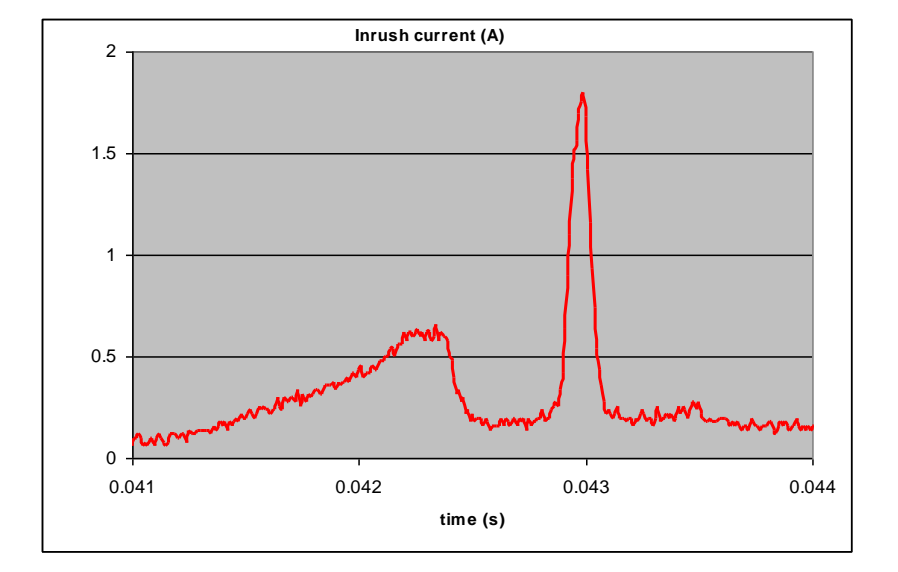

**3.2.2 Status LED Behaviour** 

After less than 2 seconds of power establishment, the LED first lights up in ORANGE. Then after a Maximum of 30 seconds, the LED must turn in a following colour :

| Colour and state          | Meaning                                       |
|---------------------------|-----------------------------------------------|
| Green and continuous      | ОК                                            |
| Green and blinking slowly | Waiting for Ext Trig (Trig1 and/or Trig2)     |
| Red and continuous        | Camera out of order : Internal firmware error |

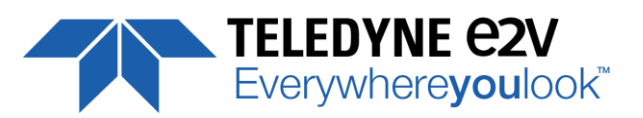

## 3.2.3 CameraLink Output Configuration

|                        | Connector CL1 + CL2       | Pixels per Channel |  |  |  |  |
|------------------------|---------------------------|--------------------|--|--|--|--|
| Medium CameraLink Mode |                           |                    |  |  |  |  |
| 4 Channels 8bits       | 4 x 85MHz <sup>(*)</sup>  | 4 x 4096           |  |  |  |  |
| 4 Channels 12bits      | 4 x 85MHz <sup>(*)</sup>  | 4 x 4096           |  |  |  |  |
| Full CameraLink Mode   |                           |                    |  |  |  |  |
| 8 Channels 8bits       | 8 x 85MHz <sup>(*)</sup>  | 8 x 2048           |  |  |  |  |
| Full + CameraLink Mode |                           |                    |  |  |  |  |
| 10 Channels 8bits      | 10 x 85MHz <sup>(*)</sup> | 10 x 1638          |  |  |  |  |

<sup>(\*)</sup> By default the Cameras are delivered with 85MHz firmware embedded. The User can always download other firmware (contact hotline-cam@e2v.com) to change the frequency. The possible choices are : 85, 80, 75, 70, 65, 60, 40 and 30MHz

The associated speed is reduced depending on the data frequency : See The Table of Line Rate Max/Line Period Min (Appendix 9)

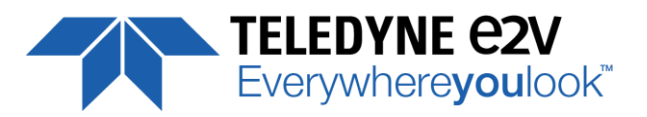

# **4 STANDARD CONFORMITY**

The UNIIQA+ cameras have been tested using the following equipment:

- A shielded power supply cable
- A Camera Link data transfer cable ref. 14B26-SZLB-500-OLC(3M)

e2v recommends using the same configuration to ensure the compliance with the following standards.

#### **4.1 CE Conformity**

The UNIIQA + cameras comply with the requirements of the EMC (European) directive 2004/108/CE (EN50081-2, EN 61000-6-2).

#### **4.2 FCC Conformity**

The UNIIQA + cameras further comply with Part 15 of the FCC rules, which states that: Operation is subject to the following two conditions:

- This device may not cause harmful interference, and
- This device must accept any interference received, including interference that may cause undesired operation

This equipment has been tested and found to comply with the limits for Class A digital device, pursuant to part 15 of the FCC rules. These limits are designed to provide reasonable protection against harmful interference when the equipment is operated in a commercial environment. This equipment generates, uses and can radiate radio frequency energy and, if not installed and used in accordance with the

instruction manual, may cause harmful interference to radio communications. Operation of this equipment in a residential area is likely to cause harmful interference in which case the user will be required to correct the interference at his own expense.

<u>Warning</u>: Changes or modifications to this unit not expressly approved by the party responsible for compliance could void the user's authority to operate this equipment.

#### **4.3 RoHs Conformity**

UNIIQA + cameras comply with the requirements of the RoHS directive 2011/65/EU.

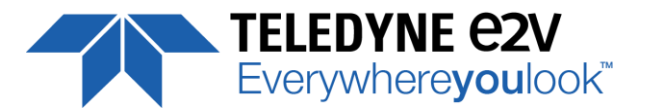

## **5 GETTING STARTED**

#### 5.1 Out of the box

The contains of the Camera box is the following :

One Camera UNIIQA+

There is no CDROM delivered with the Camera : Both User Manual (this document) and CommCam control software have to be downloaded from the web site : This ensure you to have an up-to-date version.
 Main Camera page : www.e2v.com/cameras
 On the appropriate Camera Page (UNIIQA+) you'll find a download link first version of CommCam compliant is indicated in the last Chapter
 CommCam download requires a login/password :
 Login : commcam
 Password : chartreuse

#### 5.2 Setting up in the system

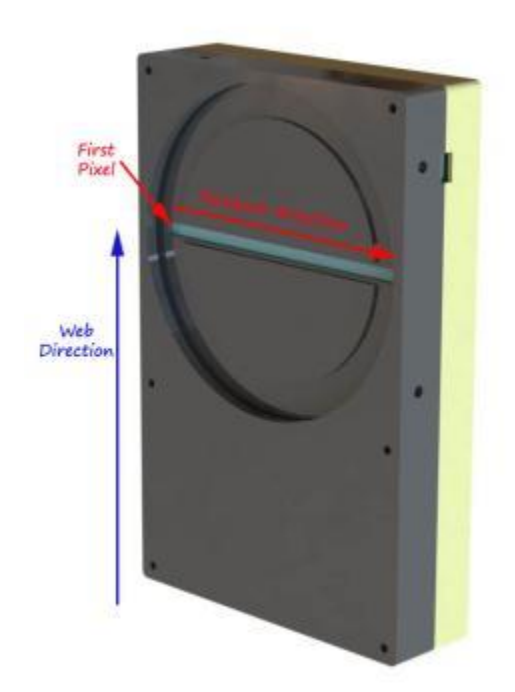

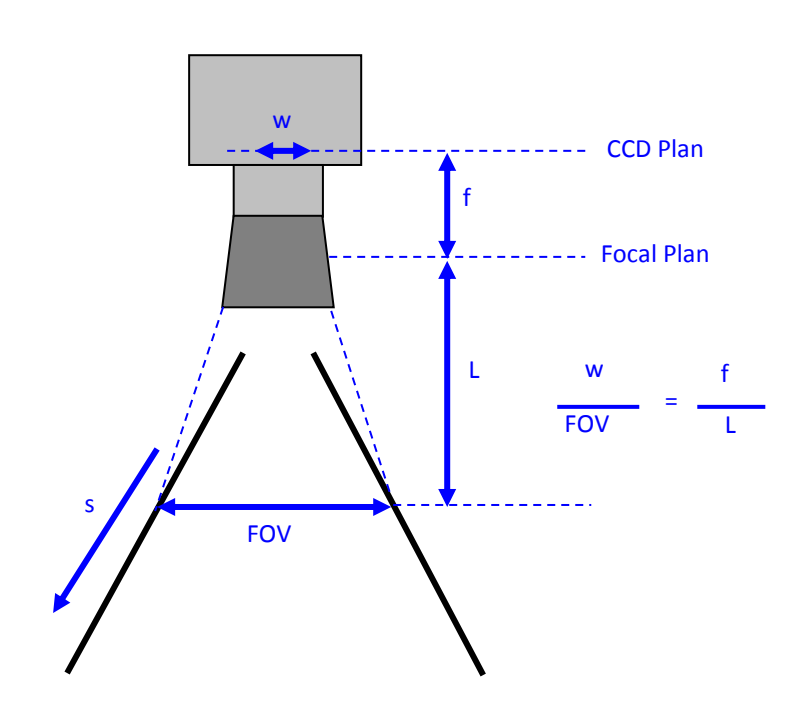

The Compliant Lenses and their accessories are detailed in Appendix D

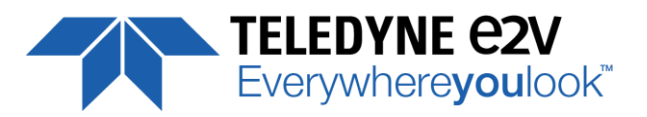

## **6 CAMERA SOFTWARE INTERFACE**

## **6.1 Control and Interface**

As all the e2v Cameras, the UNIIQA+ CL is delivered with the friendly interface control software COMMCAM.UCL (as "Ultimate Camera Link") which is based on the GenICam standard

COMMCAM recognizes and detects automatically all the UCL Cameras connected on any transport layers (Camera Link or COM ports) of your system.

Once connected to the Camera you have an easy access to all its features. The visibility of these features can be associated to three types of users: Beginner, Expert or Guru. Then you can make life easy for simple users.

Minimum version of CommCam is 2.2.2 in order to recognize the UNIIQA +

| 5¢ CommCam                                                                                                    |                                                           |  |  |  |  |  |
|----------------------------------------------------------------------------------------------------|-----------------------------------------------------------|--|--|--|--|--|
| File View Setup ?                                                                                                    | ile View Setup ?                                          |  |  |  |  |  |
|                                                                                                    | Company                                                   |  |  |  |  |  |
| Camera<br>Expand all Collapse all                                                                                                    | Disconnect                                                |  |  |  |  |  |
| Feature                                                                                                    | Value                                                     |  |  |  |  |  |
| Device Control     Image Format Control     Gains & Offsets     LUTControl     Gains & Offsets     LUTControl     Format Control     Format Control     Device Set Control     Device Set Control     Device Set Control     Device Set Control     Device Set Control     Privilege     Privilege | Click for extended control<br>Click for extended control  |  |  |  |  |  |
|                                                                                                    | Guru ICMOSCL1605BW.1.0.0 Version:1.0.0 (SN:VirtualSerial) |  |  |  |  |  |

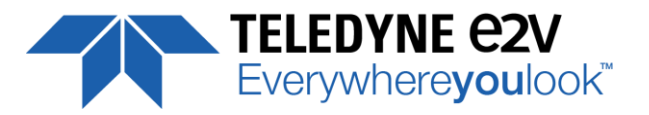

#### **6.2 Serial Protocol and Command Format**

The Camera Link interface provides two LVDS signal pairs for communication between the camera and the frame grabber. This is an asynchronous serial communication based on RS-232 protocol. The serial line configuration is:

- Full duplex/without handshaking
- 9600 bauds (default), 8-bit data, no parity bit, 1 stop bit. The baud rate can be set up to 115200

#### **6.2.1 Syntax**

Internal camera configurations are activated by write or readout commands.

The command syntax for write operation is:

#### w <command\_name> <command\_parameters><CR>

The command syntax for readout operation is:

r <command\_name><CR>

#### 6.2.2 Command Processing

Each command received by the camera is processed:

- The setting is implemented (if valid)
- The camera returns ">"<return code><CR>

The camera return code has to be received before sending a new command.

The camera return code has to be received before sending a new command. Some commands are longer than the others : Waiting for the return code ensure a good treatment of all the commands Without saturating the buffer of the camera

Camera Returned Code Table :

| Returned code | Description                                                                      |  |  |
|---------------|----------------------------------------------------------------------------------|--|--|
| >0            | (or ">OK") : All right, the command will be implemented                          |  |  |
| >3            | Error Bad CRC (for write command only)                                           |  |  |
| >16           | nvalid Command ID (Command not recognize or doesn't exist)                       |  |  |
| >33           | Invalid Access (the receipt of the last command has failed).                     |  |  |
| >34           | Parameter out of range (the parameter of the last command send is out of range). |  |  |
| >35           | Access Failure (bad communication between two internal devices).                 |  |  |

#### 6.2.3 GenICam ready

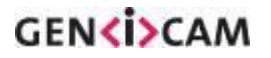

The CameraLink Standard is not yet compliant with GenICam Standard, but as much as possible, each command of the UNIIQA+ will have its correspondence with the Standard Feature Naming Convention of the GenIcam Standard.

This correspondence is given in parenthesis for each feature/command as the following example :

• Vendor name (*DeviceVendorName*) : "e2v"

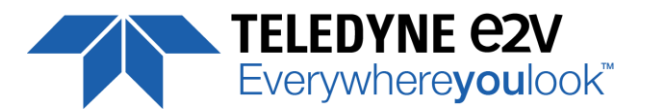

# 7 Camera Commands

## 7.1 Device Control

These values allow to identify the Camera. They can be accessed in CommCam software in the "Info" section

All these values are fixed in factory and can't be changed (shaded) except the Camera User ID which can be fixed by the Customer :

- Vendor name (*DeviceVendorName*): "e2v"
  - ⇒ Read function : "r vdnm"; Returned by the camera : "e2v", string of 32 bytes (including "/0")
  - ⇒ Cannot be written
- Model Name (*DeviceModelName*) : Internal name for GenICam :
  - ⇒ Read function : "**r mdnm**";
    - Returned by the camera : String of 32 bytes (including "/0") :
  - $\Rightarrow$  Cannot be written
- Device Manufacturer Info (DeviceManufacturerInfo) : Get Camera ID
  - ⇒ Read function : "r idnb"; Returned by the camera : String of 128 bytes (including "/0")
  - ⇒ Cannot be written
- Device Version (DeviceVersion) : Get Camera Hardware version
  - ⇒ Read function : "r dhwv"; Returned by the camera : String of 32 bytes (including "/0")
  - $\Rightarrow$  Cannot be written
- Device Firmware Version (DeviceFirmwareVersion): Get camera synthetic firmware
  - ⇒ Read function : "r dfwv"; Returned by the camera : String of 16 bytes (including "/0")
  - ⇒ Cannot be written

#### • Device SFNC Version : 1.5.0

These Parameters (Major, Minor, Sub Minor) are only virtual ones in order to give the SFNC compliance of the Camera.

- **Device ID** (*DeviceID*) : Camera Factory identifier ID
  - ⇒ Read function : "r cust"; Returned by the camera : String of 128 bytes (including "/0")
  - ⇒ Write function : "**w cust <idstr>**"
- Device User ID (DeviceUserID) : Camera user identifier ID
  - ⇒ Read function : "r cust"; Returned by the camera : String of 128 bytes (including "/0")
     ⇒ Write function : "us cust cidets "
  - ⇒ Write function : "w cust <idstr>"
- Electronic board ID (ElectronicBoardID) : Get PcB Board ID
  - ⇒ Read function : "r boid"; Returned by the camera : String of 32 bytes (including "/0")
  - ⇒ Can not be written

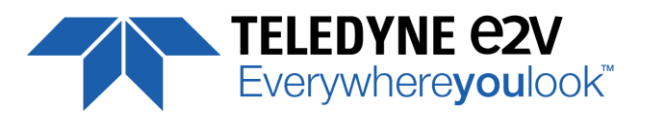

- Device Temperature Selector (*DeviceTemperatureSelector*) : MainBoard
   ⇒ Can not be written
- Device Temperature (DeviceTemperature) : Get Main Board Temperature
  - ⇒ Read function : "r temp"; Return by the camera : Temperature in Q10.2 format (8 bits signed + 2 bits below comma). Value is between -512 to 511 in °C.
- Device Serial Port Selection : Indicates the Serial Port on which the Camera is connected.
- Device Serial Port Baud Rate (*ComBaudRate*): Set the Camera BaudRate
  - ⇒ Read function : "**r baud**";
    - Returned by the camera : Value of the Baud Rate
  - $\Rightarrow$  Write function : "**w baud**" <index> with the index as follows :
    - 1:9600 Bauds (default value at power up)
    - 2 : 19200Bauds
    - 6 : 57600Bauds
    - 12 : 115200Bauds
- **Standby Mode** (*Standby*) : Activation of the Standby mode of the Camera
  - ⇒ Read function : "**r stby**";
    - Returned by the camera : Boolean.
    - 0 : Disable Standby mode (False)
    - 1 : Enable stanby mode (True)
  - ⇒ Write function : "w stby <val>"; <val> is 0 or 1.

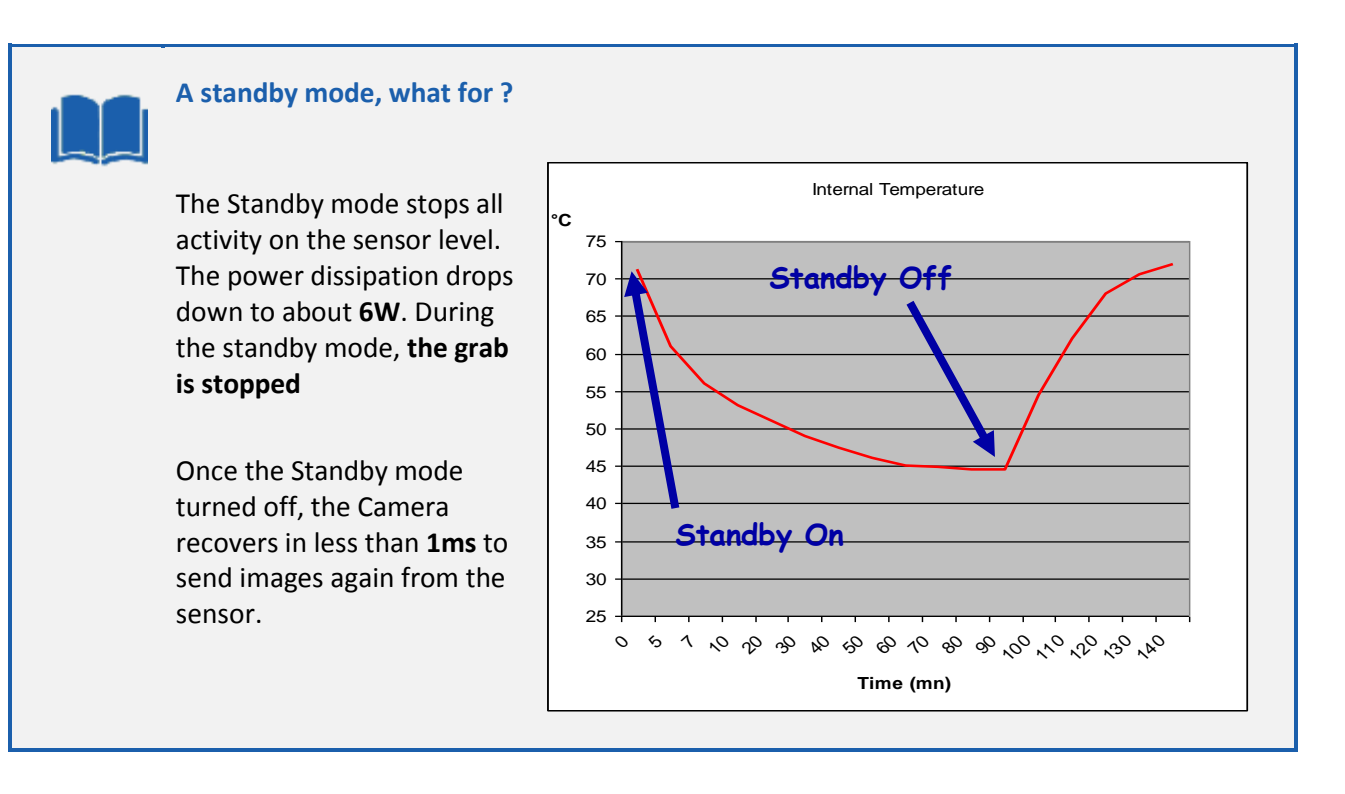

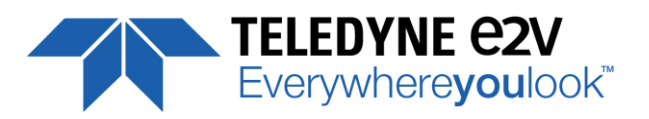

- **Camera status** : Get the Camera status register (32bits Integer)
  - ⇒ Read function : "r stat";
     Returned by the camera : 32bits integer :
    - Bit 0 : (*StatusWaitForTrigger*) : True if no trig received from more than 1sec
    - Bit 1 : (*StatusTriggerTooFast*) : Missing triggers. Trig signal too fast
    - Bit 2 : (*StatusSensorConnection*) : True is the Sensor pattern is checked as failed.
    - Bit 3, 4, 5, 6, 7 : Reserved
    - Bit 8 : (*StatusWarningOverflow*) : True is an overflow occurs during FFC or Tap balance processing.
    - Bit 9 : (*StatusWarningUnderflow*) : True is an underflow occurs during FFC or Tap balance processing
    - Bits 10 : Reserved
    - Bits 11 : Scrolling Direction : 0 = Forward, 1 = Reverse. Updated only by external CC3 (CameraLink)
    - Bits, 12, 13, 14, 15 : Reserved
    - Bit 16 : (StatusErrorHardware) : True if hardware error detected
    - Bits 17 to 31 : Reserved

## 7.1.1 Command Table

| Feature                   | CL Command             | Description                                                                                                    |
|---------------------------|------------------------|----------------------------------------------------------------------------------------------------|
| DeviceVendorName          | r vdnm                 | Get camera vendor name as a string (32 bytes long including '\0')                                                                       |
| DeviceModelName           | r mdnm                 | Get camera model name as a string (32 bytes long including '\0')                                                                        |
| DeviceFirmwareVersion     | r dfwv                 | Get camera synthetic firmware version (PKG version) as a string ( <b>32</b> bytes long including '\0')                                  |
| DeviceVersion             | r dhwv                 | Get camera version as a string (hardware version) (32 bytes long including '\0')                                                        |
| DeviceManufacturerInfo    | r idnb                 | Get camera ID as a string (48 bytes long including '\0')                                                                                |
| DeviceUserID              | r cust                 | Get device user identifier as a string (16 bytes long including '\0')                                                                   |
|                           | w cust <idstr></idstr> | Set camera identifier to <idstr></idstr>                                                                                                |
| DeviceID                  | r deid                 | Read Serial Nb                                                                                                    |
| ElectronicBoardID         | r boid                 | Read Electronic Board ID                                                                                                    |
| DeviceSFNCVersionMajor    | Xml Virtual            |                                                                                                    |
| DeviceSFNCVersionMinor    | Xml Virtual            |                                                                                                    |
| DeviceSFNCVersionSubMinor | Xml Virtual            |                                                                                                    |
| DeviceTemperature         | r temp                 | Read Mainboard internal temperature (format signed Q10.2<br>= signed 8 bits, plus 2 bits below comma. Value from -512 to<br>+511) in °C |
| DeviceTemperatureSelector | Xml Virtual            | -                                                                                                    |
| Standby                   | r stby                 | Read Standby state (CMOS sensor)                                                                                                    |
|                           | w stby 0               | Disable standby mode ("False")                                                                                                    |
|                           | w stby 1               | Enable standby mode ("True"), no more video available but save power and temperature                                                    |
| ComBaudRate               | r baud                 | Get current baud rate (This feature is not saved in camera)                                                                             |
|                           | w baud 1               | Set baud rate to "9600Bds"                                                                                                    |
|                           | w baud 2               | Set baud rate to "19200Bds"                                                                                                    |

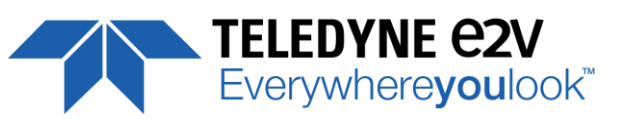

| Feature | CL Command | Description                  |
|---------|------------|------------------------------|
|         | w baud 6   | Set baud rate to "57600Bds"  |
|         | w baud 12  | Set baud rate to "115200Bds" |

| Feature                 | CL Command | Description                                                                                                    |
|-------------------------|------------|----------------------------------------------------------------------------------------------------|
| Status Register         | r stat     | Get camera status (see below for details)                                                                            |
| StatusWaitForTrigger    |            | Bit 0: true if camera waits for a trigger during more than 1s                                                        |
| Satus trigger too fast  |            | Bit 1: true if camera trigger is too fast                                                                            |
| StatusWarningOverflow   |            | Bit 8: true if a an overflow occurs during FFC calibration or Tap balance (available only for integrator/user mode)  |
| StatusWarningUnderflow  |            | Bit 9: true if a an underflow occurs during FFC calibration or Tap balance (available only for integrator/user mode) |
| Cc3 Scrolling direction |            | Bit 11: 0 : forward, 1: reverse                                                                                      |
| StatusErrorHardware     |            | Bit 16 : true if hardware error detected                                                                             |

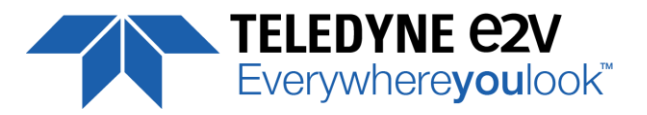

#### 7.2 Image Format

- Sensor Width (*SensorWidth*) : Get the physical width of the Sensor. This value is available in the CommCam "Image Format Control" section :
  - ⇒ Read function : "**r snsw**";
    - Return by the sensor : Integer 16384.
  - $\Rightarrow$  Can not be written;
- **Sensor Height** (*SensorHeight*) : Get the physical height of the Sensor. This value is available in the CommCam "Image Format Control" section :
  - ⇒ No Access. Virtual command in xml"; Value always = 1
- Width Max (*WidthMax*) : Get the Maximum Width of the Sensor. This value is available in the CommCam "Image Format Control" section :
  - ⇒ No Access. The value is mapped on "SensorWidth"
- **Height Max** (*HeigthMax*) : Get the Maximum height of the Sensor. This value is available in the CommCam "Image Format Control" section :
  - ⇒ No Access. Virtual command in xml"; Value always = 1
- Output mode (*OutputMode*) : Set the CameraLink Output mode (refer also to Chap 3. : CameraLink Output Configuration). This command is available in the CommCam "Image Format Control" section :
   ⇒ Read function : "r mode";
  - Returned by the camera : Output mode from 0 to 3 (see table below).
  - ⇒ Write function : **"w mode"** <value> : detailed in the table below :

| Modes                   | Connector CL1     | Mode value |
|-------------------------|-------------------|------------|
| Medium 4 Outputs 8bits  | 4 x 85MHz 8 bits  | 0          |
| Medium 4 Outputs 12bits | 4 x 85MHz 12 bits | 1          |
| Full 8 Outputs 8bits    | 8 x 85MHz 8 bits  | 2          |
| Full+ 10 Outputs 8bits  | 10 x 85MHz 8 bits | 3          |

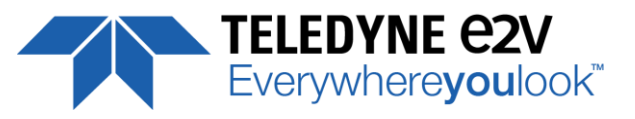

| Structure of the Camera Link Channels for interfacing                                |
|--------------------------------------------------------------------------------------|
| Medium Mode : 4x4096 Pixels (8, 10 or 12bits)<br>4 Taps Separate, from Left to Right |
| Ch 1 Ch 2 Ch 3 Ch 4                                                                  |
|                                                                                      |
| FULL Mode : 8x2048 Pixels (8bits)<br>8 Taps Separate, from Left to Right             |
| Ch 1 Ch 2 Ch 3 Ch 4 Ch 5 Ch 6 Ch 7 Ch 8                                              |
| FULL+ Mode : 10x1638 Pixels (8bits)<br>10 Taps Separate, from Left to Right :        |
| Ch 1 Ch 2 Ch 3 Ch 4 Ch 5 Ch 6 Ch 7 Ch 8 Ch 9 Ch 10                                   |
|                                                                                      |

- **Output Frequency** (*OutputFrequency*) : Get the CameraLink Data Output Frequency. This value is available in the CommCam "Image Format Control" section :
  - ⇒ Read function : "r clfq"; Return by the Camera :
    - 0:85MHz,
    - 5:80MHz,
    - 4 : 75MHz,
    - 3 : 70MHz,
    - 2 : 65MHz,
    - 1:60MHz,
    - 6:40MHz,
    - 7:30MHz
  - ⇒ Write function : Cannot be written

By default the Cameras are delivered with 85MHz firmware embedded. The User can always download other firmware (contact hotline-cam@e2v.com) to change the frequency.

The possible choices are detailed above.

The associated speed is reduced depending on the data frequency : See The Table of Line Rate Max/Line Period Min (Appendix 9)

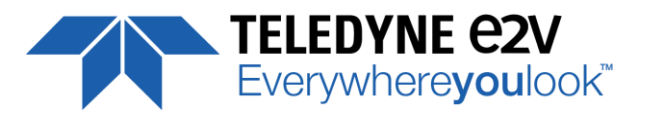

- **ROI Width** (*ROIWidth*) : Set the Region of Interest in 5x5µm. This value is available in the CommCam "Image Format Control" section :
  - ⇒ Read function : "**r roiw**";
    - Return by the Camera : the current ROI
  - ⇒ Write Function : "**w roiw** <value>" : Set the ROI from 16384 (No ROI) down to 8192 (ROI Max)

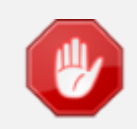

By setting a Region of Interest you can increase the speed of the Camera (Line Rate). The limitation is around 70kHz even in 8k Pixels of ROI

- **Reverse Reading (X)** (*ReverseReading*) : Allows to output the line in the Reverse-X direction. This value is available in the CommCam "Image Format Control" section :
  - ⇒ Read function : "r revr";
     Return by the Camera : 0 or 1 (enabled/disabled)
  - ⇒ Write function : "**w revr** <value>";
    - "0" : Disabled.
    - "1": Enables the reverse reading out (see below for "normal" direction)
- **Test Image Selector** (*TestImageSelector*) : Defines if the data comes from the Sensor or the FPGA (test Pattern). This command is available in the CommCam "Image Format" section :
  - ⇒ Read function : "r srce";
     Returned by the camera : "0" if Source from the Sensor and "1 to 5" if test pattern active
  - ⇒ Write function : "w srce" <value> :
    - "0" : To switch to CCD sensor image
    - "1" : Grey Horizontal Ramp (Fixed) : See AppendixA
    - "2" : White Pattern (Uniform white image : 255 in 8Bits or 4095 in 12bits)
    - "3" : Grey Pattern (Uniform middle Grey : 128 in 8bits or 2048 in 12 bits)
    - "4" : Black Pattern (Uniform black : 0 in both 8 and 12 bits)
    - "5" : Grey vertical Ramp (moving)

The test pattern is generated in the FPGA : It's used to point out any interface problem with the Frame Grabber.

When any of the Test pattern is enabled, the whole processing chain of the FPGA is disabled.

#### 7.2.1 Command Table

| Feature        | Command     | Description                                    |
|----------------|-------------|------------------------------------------------|
| SensorWidth    | r snsw      | Get sensor physical width.                     |
| SensorHeight   | Xml virtual |                                                |
| WidthMax       | Map on      |                                                |
|                | SensorWidth |                                                |
| HeightMax      | Xml virtual |                                                |
| Height         | Xml virtual |                                                |
| Width          | Xml virtual | Depends on (OuputRegion, OuputRegionWidth) and |
|                |             | SensorWidth                                    |
| ReverseReading | r revr      | Get reverse reading value                      |

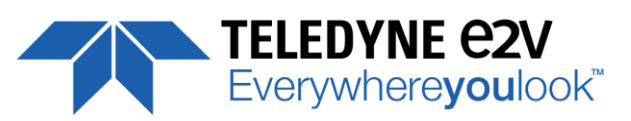

| Feature             | Command            | Description                                                                                            |
|---------------------|--------------------|----------------------------------------------------------------------------------------------------|
|                     | w revr 0           | Set reverse reading to "disable"                                                                       |
|                     | w revr 1           | Set reverse reading to "enable"                                                                        |
| OutputMode          | r mode             | Get output mode (CameraLink configuration and CMOS                                                     |
|                     |                    | sensor resolution)                                                                                     |
|                     | w mode 0           | Set output mode to "Medium4Outputs8bits"                                                               |
|                     | w mode 1           | Set output mode to "Medium4Outputs12bits"                                                              |
|                     | w mode 2           | Set output mode to "Full8Outputs8bits"                                                                 |
|                     | w mode 3           | Set output mode to "FullPlus10Outputs8bits"                                                            |
| OutputFrequency     | r clfq             | Get Camera Link frequency                                                                              |
| TestImageSelector   | r srce             | Get test (output FPGA) image pattern                                                                   |
|                     | w srce 0           | Set test (output FPGA) image pattern to "Off", processing chaine activated                             |
|                     | w srce 1           | Set test (output FPGA) image pattern to<br>"GreyHorizontalRamp", processing chaine desactivated        |
|                     | w srce 2           | Set test (output FPGA) image pattern to "White pattern", processing chaine desactivated                |
|                     | w srce 3           | Set test (output FPGA) image pattern to "gray pattern", processing chaine desactivated                 |
|                     | w srce 4           | Set test (output FPGA) image pattern to "Black pattern", processing chaine desactivated                |
|                     | w srce 5           | Set test (output FPGA) image pattern to<br>"GreyVerticalRampMoving", processing chaine<br>desactivated |
| Output Centered ROI | r roiw             | Return current ROI between 8192to 16384                                                                |
|                     | w roiw <val></val> | Set new ROI Value between 8192to 16384 (No ROI)                                                        |

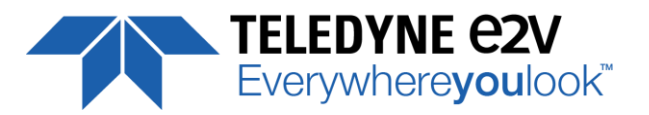

## 7.3 Acquisition Control

- Synchronisation Mode (TriggerPreset) : Timed or Triggered, it defines how the grabbing is synchronized. This command is available in the CommCam "Acquisition Control" section :
  - ⇒ Read function : "**r sync**";
    - Returned by the camera :
    - "0": Internal Line Trigger with Exposure time Internally Controlled (Free Run). "1": External Trigger with Exposure Time Internally Controlled
    - "2" : External Trigger with maximum Exposure time
    - "3": One External with Exposure Time Externally Controlled. The same Trigger signal defines the line period and its low level defines the exposure time.
    - "4" : Two External Triggers with Exposure Time Externally Controlled : CC2 defines the start of the exposure (and also the start Line) and CC1 defines the Stop of the exposure.
    - "5" : Internal Line Trigger with maximum Exposure Time
  - ⇒ Write function : "w sync" <value>

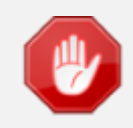

The Timing diagrams associated to each Synchronization mode and the Timing values associated are detailed in the APPENDIX B of this document.

- **Exposure time** (*ExposureTime*): Defines the exposure time when set in the Camera. This command is available in the CommCam "Acquisition Control" section :
  - ⇒ Read function : "r tint";
  - Returned by the camera : Integer from 15 to 65535 (=1,5 $\mu$ s to 6553,5 $\mu$ s by step o 0,1 $\mu$ s)
  - ⇒ Write function : "w tint" <value> ;

This value of exposure time is taken in account only when the synchronisation mode is "free run" (0) or "Ext Trig with Exposure time set" (1). Otherwise it's ignored.

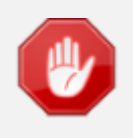

Due to the limitation of the timing pixel inside the sensor, the Exposure time has to be set by taking in account the limitation detailed in the APPENDIX B of this document. The **Minimum exposure time** which can be set is : **1,5µs** 

- Line Period (*LinePeriod*) : Defines the Line Period of the Camera in Timed mode. This command is available in the CommCam "Acquisition Control" section :
  - ⇒ Read function : "r tper";
    - Returned by the camera : Integer from 1 to 65536 (=0,1µs to 6553,6µs by step o 100ns)
  - ⇒ Write function : "w tper" <value> ;

The line period is active only in Free Run modes. It's also disabled if in this mode, the Integration time is set higher than the Line Period.

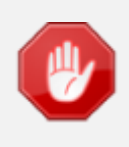

#### Minimum Line Period

The Minimum Line period depends on the data frequency then the version of the firmware uploaded (85MHz by default) : See The Table of Line Rate Max/Line Period Min in Appendix

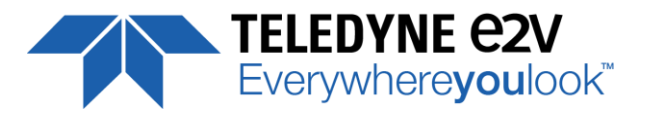

- **Trigger Too Slow** : Defines the Time limit (in ms) for the Camera to consider that the Incoming trigger is too slow. This command is available in the CommCam "Acquisition Control" section :
  - ⇒ Read function : "r tgts"; Returned by the camera : Integer from 1 to 5368 (1 to 5368 milliseconds by step of 1ms)
  - ⇒ Write function : **"w tgts"** <value> ;

## 7.3.1 Command Table

| Feature                     | Commands           | Description                                                                                     |
|-----------------------------|--------------------|-------------------------------------------------------------------------------------------------|
| LinePeriod                  | r tper             | Get current line period                                                                         |
|                             | w tper <val></val> | Set line period, from from 1 (0,1µs) to 65535 (6553,5µs),<br>step 1 (0,1µs)                     |
| LinePeriodMin               | r tpmi             | Get current line period min (065535 step 0,1µs)                                                 |
| AcquisitionLineRate         | Xml Virtual        | = 1 / LinePeriod en Hertz                                                                       |
| ExposureTime <del>Abs</del> | r tint             | Get exposure time                                                                               |
|                             | w tint <val></val> | Set exposure time, from 1 (0,1µs) to 65535 (6553,5µs), step 1 (0,1µs)                           |
| TriggerPreset               | r sync             | Get trigger preset mode                                                                         |
|                             | w sync 0           | Set trigger preset mode to Free run timed mode, with exposure time and line period programmable |
|                             | w sync 1           | Set trigger preset mode to Triggered mode with exposure time settings                           |
|                             | w sync 2           | Set trigger preset mode to Triggered mode with maximum exposure time                            |
|                             | w sync 3           | Set trigger preset mode to Triggered mode with exposure time controlled by one signal           |
|                             | w sync 4           | Set trigger preset mode to Triggered mode with exposure time controlled by two signals          |
|                             | w sync 5           | Set trigger preset mode to Free run mode, with max exposure time and programmable line period   |
| Trigger too Slow            | r tgts             | Get Trigger too slow in milliseconds                                                            |
|                             | w tgts <val></val> | Set Trigger too slow from 1ms to 5368ms, step 1ms                                               |

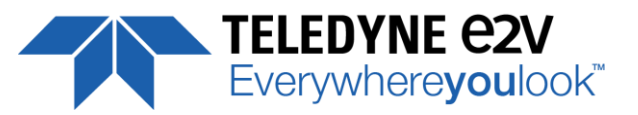

#### 7.4 Gain and Offset

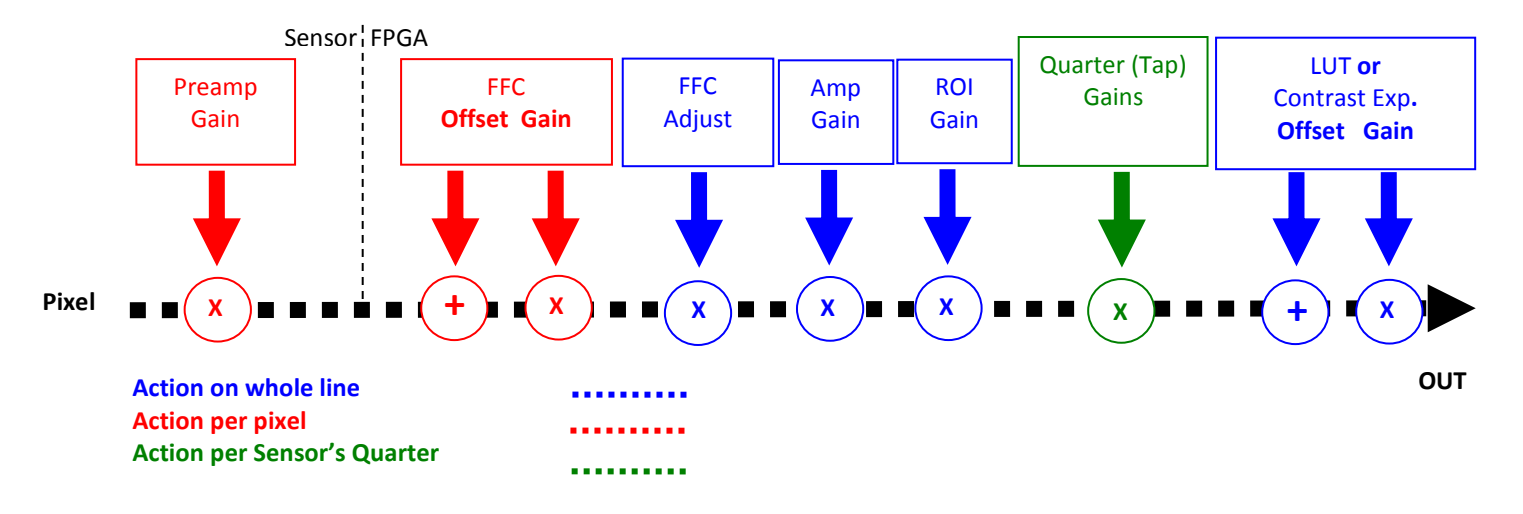

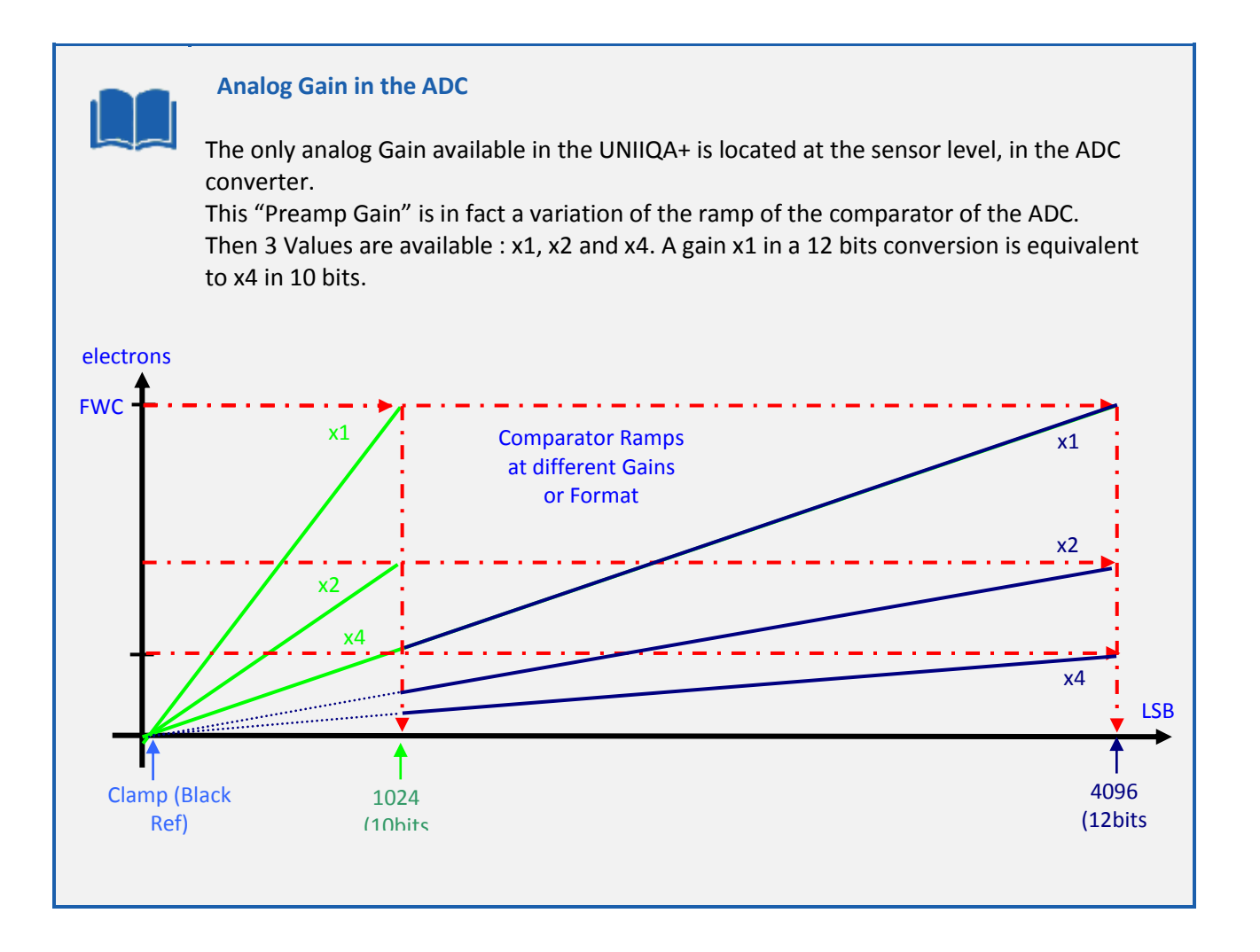

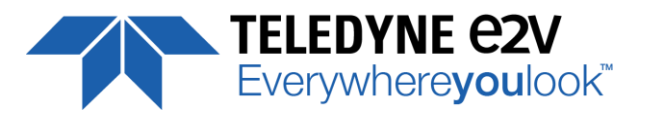

- Preamp Gain : (Gain with GainSelector= AnalogAll)
   Set the Pre-amplification Gain. This command is available in the CommCam "Gain & Offset" section.
  - $\Rightarrow$  Read function : "**r pamp**";
    - Returned by the camera : Integer corresponding to one of the 3 different step values :
    - 0:x1(0DB)
    - 1 : x2 (6DB)
    - 2:x4(12DB)
  - $\Rightarrow$  Write function : "w pamp" <int> ;
- Gain: (Gain with GainSelector= GainAll)
  - Set the Amplification Gain. This command is available in the CommCam "Gain & Offset" section :
  - ⇒ Read function : "r gain"; Returned by the camera : Value from 0 to 6193 corresponding to a Gain range of 0dB to +8dB calculated as following : Gain(dB) = 20.log(1+ Gain/4096).
  - ⇒ Write function : "**w gain**" <int> ;
- Tap Gain (*Gain* with *GainSelector=TapX*):
  - ⇒ Read function : "r **fga**<tap>"; <tap> is 1 to 4
    - Returns the Gain value for the tap. Ex : "*r fga1*" returns Gain value Tap1.
  - ⇒ Write function : "w fga<tap> <value>"
    - <tap>: 1 to 4
    - **value> :** from -128 to +127 by step of 1 (0,0021dB each step)
- **Digital Gain** (*Gain* with *GainSelector=DigitalAll*) : Set the global Digital Gain. This command is available in the CommCam "Gain & Offset" section :
  - ⇒ Read function : "r gdig"; Returned by the camera : Integer value from 0 to 255. The corresponding Gain is calculated as 20log(1+val/64) in dB
  - ⇒ Write function : "**w gdig**" <int> ;
- **Digital Offset** (*BlackLevelRaw* with *BlackLevelSelector=All*) : Set the global Digital Offset. This command is available in the CommCam "Gain & Offset" section :
  - ⇒ Read function : "**r offs**";
    - Returned by the camera : Value from -4096 to +4095 in LSB
  - ⇒ Write function : "**w offs**" <int> ;

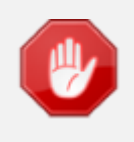

The Contrast Expansion (both Digital Gain & Offset) will be automatically disabled if the LUT is enabled

- Tap Balance Gains Enable Switch (*TapBalanceGainEnable*) :
  - ⇒ Read function : "r **tbe**";
    - Returns the Gain value for the tap. Ex : "*r fga1*" returns Gain value Tap1.
  - ⇒ Write function : "w **tbe** <val>" with <val> : 0 or 1
    - 0 : Disables the Tap Balance Gains
    - 1 : Enables the Tap Balance Gains

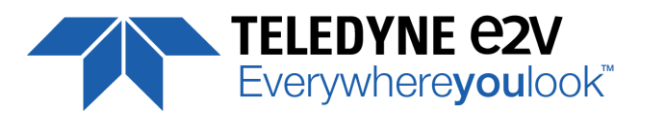

- **ROI Gain ()** : Set the Gain for the ROI Gain feature.
  - ⇒ Read function : "r roig"; Returned by the camera : Value from 0 to 2047 (U1.9) corresponding to a Gain range from x1 to x1,999 and calculated as following : (1+ Gain/1024).
  - ⇒ Write function : "w **roig**" <value> ;
- ROI Set () : Set the ROI and apply the Gain for ROI Gain Feature.
  - ⇒ Read function : "r **rois**";
    - Returns the ROI set for the last ROI gain command
  - ⇒ Write function : "w rois <val>" with <val> : Hexadecimal combination of Start and Stop address for the ROI (both on 16bits) : 0xStartAdr0xStopAdr
    - Start address : from 0 to 16382 (0x000 to 0x3FFE)
    - Stop address : from 1 to 16383 (0x001 to 0x3FFF)

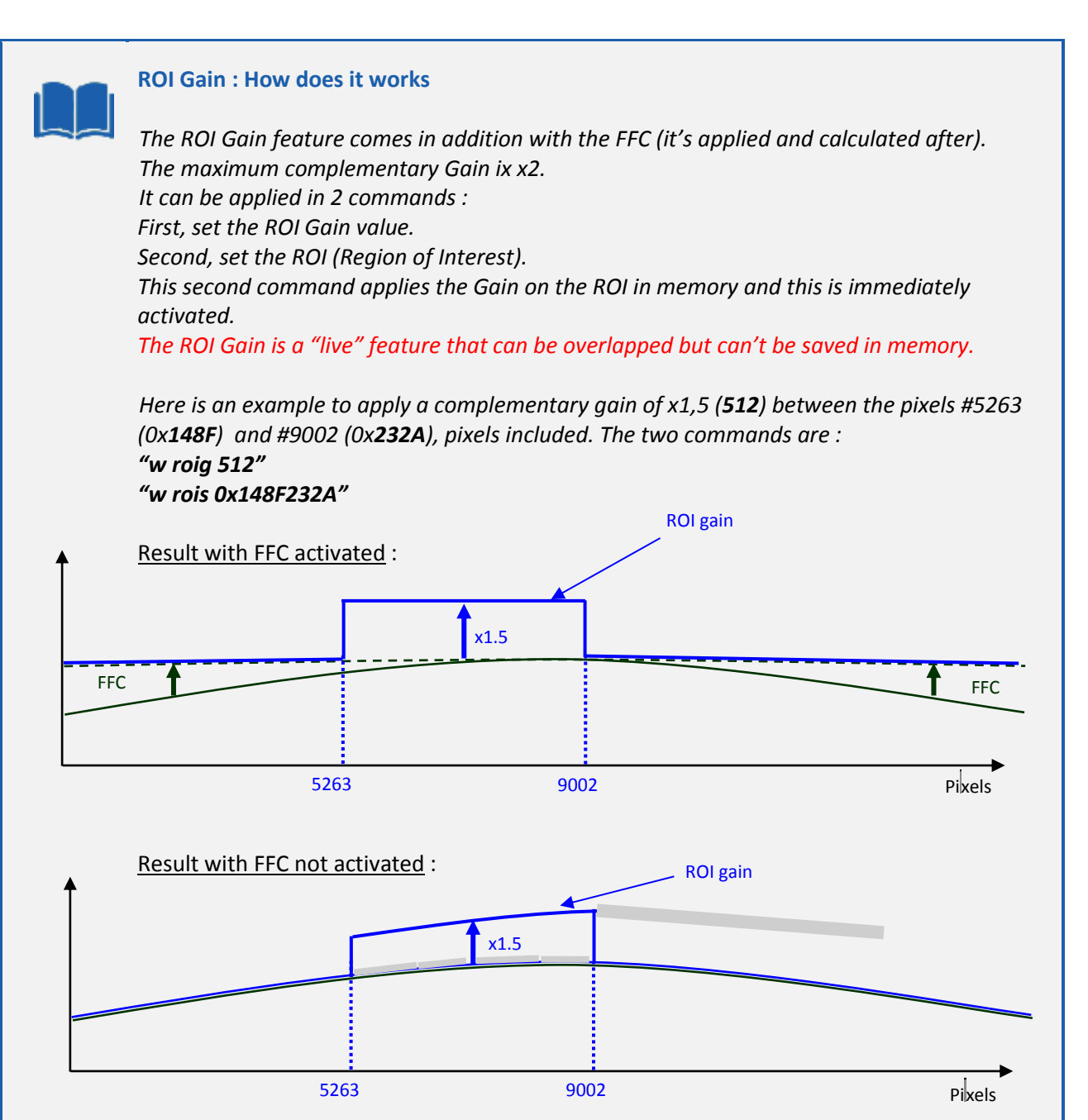

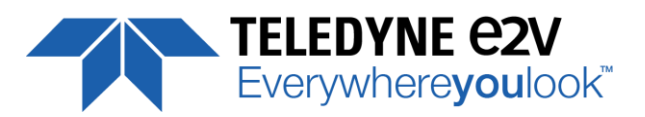

## 7.4.1 Command Table

| Feature                                    | Commands                  | Description                                                                                                    |
|--------------------------------------------|---------------------------|----------------------------------------------------------------------------------------------------|
| GainAbs                                    | r pamp                    | Get the current pre-amp gain                                                                                                    |
| GainSelector= AnalogAll                    | w pamp <val></val>        | Set pre amplifier gain to: 0 (-12dB), 1 (-6dB), 2 (0dB) (analog<br>gain)<br>Change balances and compensation                                                                                                    |
| GainAbs                                    | r gain                    | Get current digital gain                                                                                                    |
| GainSelector= gainAll                      | w gain <val></val>        | Set gain from 0dB(0) to +8 dB (6193)                                                                                                    |
| Gain Abs                                   | r gdig                    | Get contrast expansion digital gain                                                                                                    |
| GainSelector=DigitalAll                    | w gdig <val></val>        | Set contrast expansion digital gain from 0 (0 dB) to 255 (+14 dB), step 1 (TBD dB)                                                                                                    |
| BlackLevelRaw                              | r offs                    | Get common black level.                                                                                                    |
| BlackLevelSelector=All                     | w offs <val></val>        | Set common black from -4096 to 4095, step 1                                                                                                    |
| GainAbs<br>GainSelector=DigitalTap <j></j> | r fga <j> <val></val></j> | Get tap <j> digital gain. Dynamically updated on AnalogAll gain changes</j>                                                                                                    |
|                                            | w fga <j> <val></val></j> | Set tap <j> digital gain from -128 to 127 by step 1<br/>(0.0021dB). Dynamically updated on AnalogAll gain changes</j>                                                                                                    |
| ROI Gain Set                               | r roig                    | Read the last ROI gain set                                                                                                    |
|                                            | w roig <val></val>        | Set the Value for the ROI Gain : <val> from 0 to 2047 :<br/>U1.11<br/>(1+coeff/1024) =&gt; x1x1.999877 step 1/1024</val>                                                                                                    |
| ROI for Gain Set                           | r rois                    | Read the last ROI set                                                                                                    |
|                                            | w rois <val></val>        | Set the ROI and applies the ROI Gain on it.<br><val> is a combination of Start and Stop Addresses for ROI.<br/>- Start Address : From 0 to 16382 (0x0000 to 0x3FFE)<br/>- Stop Address : From 1 to 16383 (0x0001 to 0x3FFF)</val> |

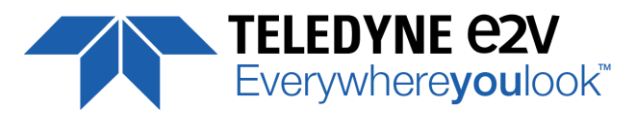

#### 7.5 Flat Field Correction

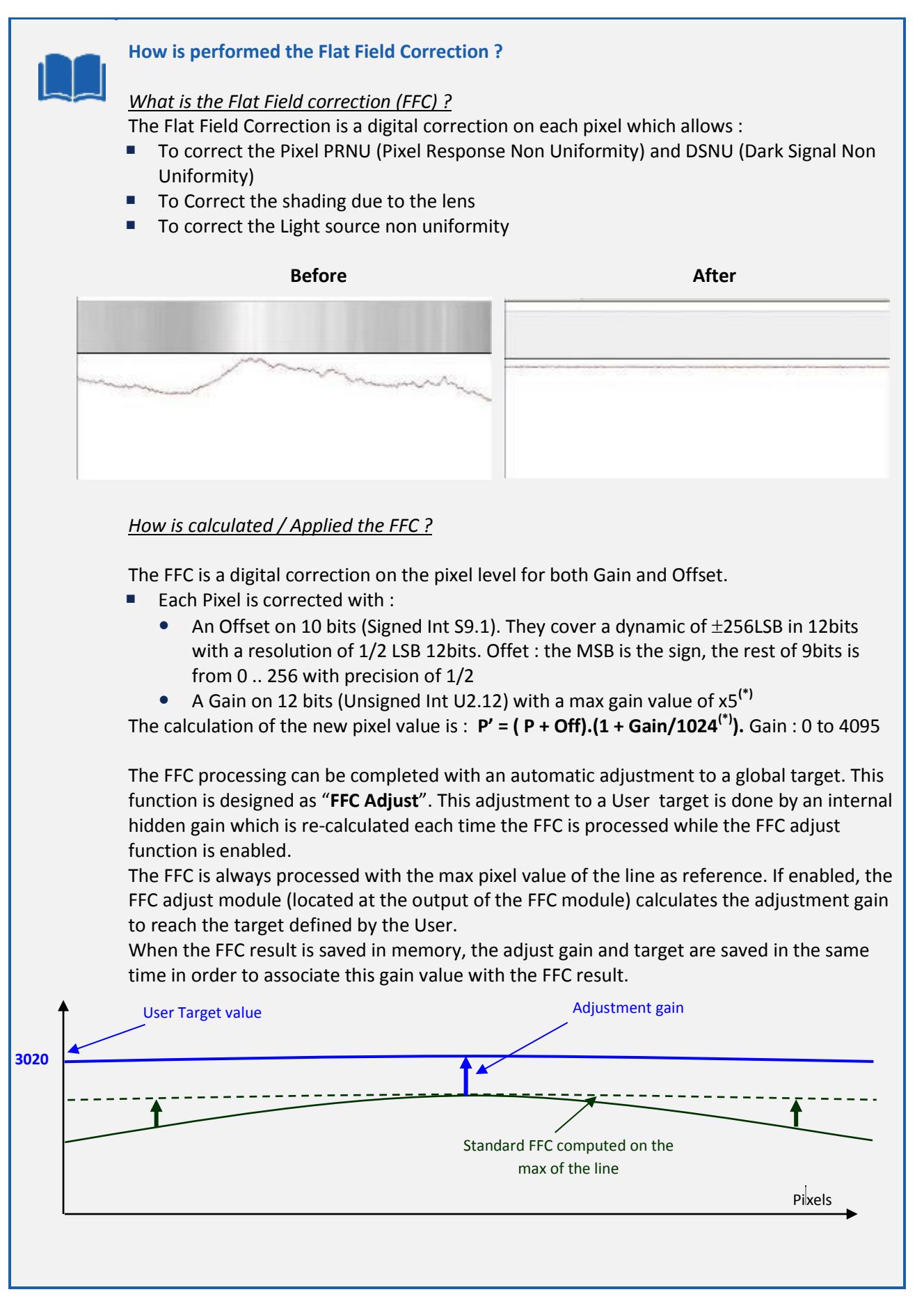

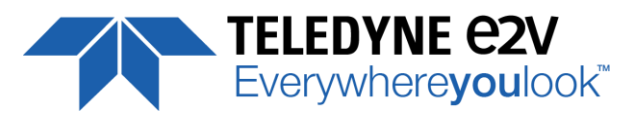

#### How to perform the Flat Field Correction ?

#### **FPN/DSNU** Calibration

- > Cover the lens
- > Launch the FPN Calibration : Grab and calculation is performed in few seconds

#### **PRNU** Calibration

The User must propose a white/gray uniform target to the Camera (not a fixed paper). The Gain/Light conditions must give a non saturated image in any Line.

The Camera must be set in the final conditions of Light/ Gain and in the final position in the System.

If required, set a user target for the FFC adjust and enable it.

- > White uniform (moving) target. Use The FFC Low Band Filter if the Target can't move. This will remove the defects of the target itself
- > Launch the FFC
- > Enable the FFC
- > You can save the FFC result (both FPN+PRNU in the same time) in one of the 8 x FFC User Banks.
- > The user target and Gain are saved with the associated FFC in the same memory.

#### <u>Advices</u>

The UNIIQA+ Cameras have 8 x FFC Banks to save 8 x different FFC calibrations. You can use this feature if your system needs some different conditions of lightning and/or Gain because of the inspection of different objects : You can perform one FFC to be associated with one condition of Gain/setting of the Camera ( 4 Max) and recall one of the four global settings (Camera Configuration + FFC + Line Quarters Balance) when required.

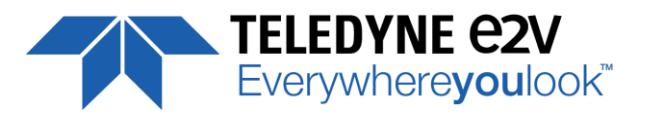

#### 7.5.1 Activation and Auto-Adjust

- **FFC Activation** (*FFCEnable*) : Enable/disable the Flat Field Correction. This command is available in the CommCam "Flat Field Correction" section :
  - ⇒ Read function : "**r ffcp**" : Returns the FFC Status (0 if disabled, 1 if enabled)
  - $\Rightarrow$  Write function :
    - "w ffcp 1" : Enable the FFC.
    - "w ffcp 0" : Disabled the FFC
- **FFC Adjust Function** : This Feature is available in the CommCam "Flat Field Correction/ Automatic Calibration" section :
  - **Gains adjust (***FFCAdjust***):** Enable/Disable the function
    - ⇒ Read function : "r ffad". Returns the status of the function (0 if disabled)
    - $\Rightarrow$  Write function :
      - "w ffad 0" : Disable the FFC Adjust function.
      - " "w ffad 1" : Enable the FFC Adjust function.
  - Auto Adjust Target Level (*FFCAutoTargetLevel*): set the value for the User Target.
    - ⇒ Read function : "**r tfad**". Returns the Target value (from 0 to 4095)
    - ⇒ Write function : "w tfad <value>" : Set the Target Value (in 12bits)

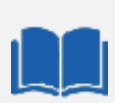

#### FFC Adjust : A good usage.

When there are several Cameras to set up in a system on a single line, the most difficult is to have a uniform lightning whole along the line.

If each Camera performs its own Flat field correction, relative to the max of each pixel line, the result will be a succession of Camera lines at different levels.

=> The FFC Adjust function allows to set the same target value for all the Cameras in the system and then to get a perfect uniform line whole along the system with a precision of 1 LSB to the Target.

The Maximum correction is x2 the highest value of the line.

The reasonable value for the User Target is not more than around 20% of the max value of the line.

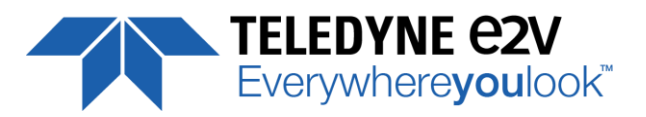

#### 7.5.2 Automatic Calibration

- FFC Low Band Filter (FFCAutoTargetLevel): set the value for the User Target.
  - ⇒ Read function : "**r lffw**". Returns the Filter Interval size (from 0 to 255)
  - ⇒ Write function : "w Iffw <value>" : Set the Interval size for the filter (0 / 1 ... 255)
    - 0 : Disables the FFC Low Band Filter
    - 1 to 255 : Set the interval size (+/- the value around the pixel) for the Low Band filter

When you can't provide a moving Target to the Camera during the PRNU Calibration you can setup the FFC Low Band Filter in order to remove the defect from the Target before calculating the FFC parameters. The Value set in the FFC filter defined the size of the interval around each pixel : The Filter will replace each pixel value by the average on the interval.

- FPN/DSNU Calibration :
  - **FPN Calibration Control** (*FPNCalibrationCtrl*) : Launch or abort of the FPN process for the Offsets calculation. These commands are available in the CommCam "Flat Field Correction / Automatic Calibration " section :
    - ⇒ Read function : "r calo" : Returns the FPN Calculation Process Status (0 if finished, 1 if processing)
    - $\Rightarrow$  Write function :
      - " "w calo 1": Launch the FPN Calibration Process.
      - "w calo 0" : Abort the FPN Calibration Process.
  - **FPN Coefficient Reset** (*FPNReset*) : Reset the FPN (Offsets) coefficient in Memory. This command is available in the CommCam "Flat Field Correction / Manual Calibration " section :
    - ⇒ Write function : "w rsto 0" : Reset (set to 0) the FPN coefficients in memory. This doesn't affect the FFC User Memory Bank but only the active coefficients in Memory.

#### • PRNU Calibration :

- PRNU Calibration Control (*FFCCalibrationCtrl*) : Launch or abort of the PRNU process for the Gains calculation. This command is available in the CommCam "Flat Field Correction / Automatic Calibration " section :
  - ⇒ Read function : "r calg" : Returns the PRNU Calculation Process Status (0 if finished, 1 if processing)
  - $\Rightarrow$  Write function :
    - " "w calg 1": Launch the PRNU Calibration Process.
    - " "w calg 0" : Abort the PRNU Calibration Process.
- **PRNU coefficient Reset** (*PRNUReset*) : Reset the PRNU (Gains) coefficient in Memory. This command is available in the CommCam "Flat Field Correction / Manual Calibration " section :
  - ⇒ Write function : "w rstg 0" : Reset (set to "x1") the PRNU coefficients in memory. This doesn't affect the FFC User Memory Bank but only the active coefficients in Memory.

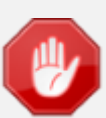

Some Warnings can be issued from the PRNU/FPN Calibration Process as "pixel Overflow" of "Pixel Underflow" because some pixels have been detected as too high or too low in the source image to be corrected efficiently.

E

The Calculation result will be proposed anyway as it's just a warning message.

The Status Register is the changed and displayed in CommCam "Status" section : Register status is detailed chap §6.3.1.

| F. | 🔁 Sta | tus                                |  |
|----|-------|------------------------------------|--|
|    | 1     | Status warning FFC or balance und  |  |
|    | D     | Status warning FFC or balance over |  |

erflow 0

rflow 0

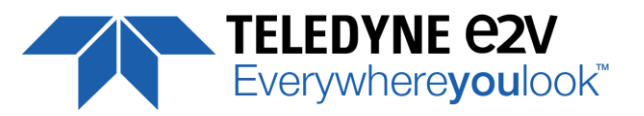

#### 7.5.3 Manual Flat Field Correction

The FFC Coefficients can also be processed outside of the Camera or changed manually by accessing directly their values in the Camera : This is the "Manual" FFC.

In CommCam, the User can access to a specific interface by clicking on "click for extended control" in both "Manual FFC calibration" and "Manual FPN calibration sections" :

| Save & Restore          |
|-------------------------|
| FFN                     |
| File Type selection     |
| Binary Re     Text file |
| Lipload from camera     |
| Download to camera      |
| Ext                     |
|                         |

This will allow the user to upload/download out/in the Camera the FFC coefficients in/from a binary or text file that can be processed externally.

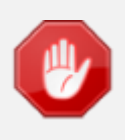

It is recommended to setup the baud rate at the maximum value possible (115000 for example) otherwise the transfer can take a long time.

- **FPN coefficients modification :** Direct access to the FPN coefficients for reading or writing. The FPN coefficients are read packets of x128 coefficients :
  - ⇒ Read function : "r ffco <addr>" : Read 128 consecutive FPN user coefficients starting from <addr> address. Returned value is in hexadecimal, without space between values (one unsigned short per coefficient).
  - ⇒ Write function :" w ffco <addr><val> : Write 128 consecutive FPN user coefficients starting from the <addr> address. <val> is the concatenation of individual FPN values, without space between the values (one unsigned short per coefficient).
- **PRNU coefficients modification :** Direct access to the PRNU coefficients for reading or writing. The PRNU coefficients are read packets of x128 coefficients :
  - ⇒ Read function : "r ffcg <addr>" : Read 128 consecutive PRNU user coefficients starting from <addr> address. Returned value is in hexadecimal, without space between values (one unsigned short per coefficient).
  - ⇒ Write function :" w ffcg <addr><val> : Write 128 consecutive PRNU user coefficients starting from the <addr> address. <val> is the concatenation of individual PRNU values, without space between the values (one unsigned short per coefficient).

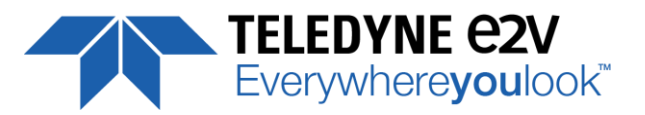

#### 7.5.4 FFC User Bank Management

The new-processed FFC values can be saved or restored in/from 4 x User banks. Both Gains and Offsets in the same time but also the FFC Adjust User target and associated gain. These functions are available in the Flat Field correction/Save & Restore FFC section :

 Restore FFC from Bank (*RestoreFFCFromBank*) : Restore the FFC from a Bank in the current FFC.
 ⇒ Read function : "r rffc" : Get the current FFC Bank used Returned by the camera : 0 for Factory bank or 1 to 8 for User banks

⇒ Write function : "w rffc <val>" : Bank <val> 1 to 8 for User banks Note : Factory means neutral FFC (no correction).

- Save FFC in User Bank (SaveFFCToBank) : Save current FFC in User Bank
  - $\Rightarrow$  Can not be read
  - $\Rightarrow$  Write function : "w sffc <val>" : User bank <val> if from 1 to 8.

| FFC User Bank Usage                                                                                                    |         |            |
|----------------------------------------------------------------------------------------------------|---------|------------|
| User1<br>User2<br>User3<br>User4<br>User5<br>User6<br>User7<br>User8                                                                                                    | Ram Mem | Reset PRNU |
| <u>At the power up :</u><br>- Last User Bank used is loaded in RAM<br><u>Reset a User bank :</u><br>- Reset the RAM (FPN/PRNU individually)<br>- Save in the bank to reset |         |            |

#### 7.5.5 Command Tables

| Feature           | Commands             | Description                                                                                                    |  |
|-------------------|----------------------|----------------------------------------------------------------------------------------------------|--|
| FFCEnable         | r ffcp               | Get Flat Field Correction processing status                                                                                                    |  |
|                   | w ffcp 0             | Disable Flat Field Correction ("False")                                                                                                    |  |
|                   | w ffcp 1             | Enable Flat Field Correction ("True")                                                                                                    |  |
| FPNReset          | w rsto 0             | Reset FPN coefficients                                                                                                    |  |
| PRNUReset         | w rstg 0             | Reset PRNU coefficients                                                                                                    |  |
| No direct feature | r ffco <addr></addr> | Read 128 Fpn coefficients starting from address <addr>.<br/>Return value is in hexadecimal, without space between<br/>values (one unsigned short per coef).<br/>Format: S9.1 =&gt; -256+255.5 step 1/2</addr> |  |

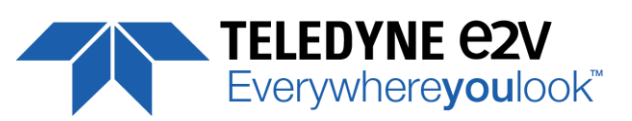

| Feature                 | Commands                         | Description                                                           |
|-------------------------|----------------------------------|-----------------------------------------------------------------------|
|                         | w ffco <addr> <val></val></addr> | Write 128 Fpn coefficients (straight to FPGA) starting from           |
|                         |                                  | address <addr>. <val> is the concatenation of individual</val></addr> |
|                         |                                  | Fphvalue, without space between values.                               |
| No direct feature       | r ffcg <addr></addr>             | Read 128 Prnu coefficients (straight from FPGA) starting              |
|                         |                                  | without space between values. Coeff from 0 to 4005 :                  |
|                         |                                  | U2.12                                                                 |
|                         |                                  | (1+coeff/1024) => x1x4.999877 step 1/1024                             |
|                         | w ffcg <addr> <val></val></addr> | Write 128 Prnu coefficients (straight to FPGA) starting from          |
|                         |                                  | address <addr>. <val> is the concatenation of individual</val></addr> |
|                         |                                  | PRNUvalue, without space between values.                              |
| FFCCalibrationCtrl      | r calg                           | Get the PRNU calibration status                                       |
|                         | w calg 0                         | Abort PRNU calibration by setting it to "Off" (no effect if           |
|                         |                                  | already stopped)                                                      |
|                         | w calg 1                         | Launch PRNU calibration by setting it to "Once" (no effect if         |
|                         |                                  | already launched)                                                     |
| PrnuCalibrationCtrl     | r calo                           | Get the fpn calibration status                                        |
|                         | w calo 0                         | Abort fpn calibration by setting it to "Off" (no effect if            |
|                         |                                  | already stopped)                                                      |
|                         | w calo 1                         | Launch fph calibration by setting it to "Once" (no effect if          |
| FFCA divert             | a ffa d                          | aiready launched)                                                     |
| FFCAdjust               | r ffad                           |                                                                       |
|                         | w ffad 0                         |                                                                       |
|                         | w ffad 1                         | Enable ffc adjust                                                     |
| FFCAutoTargetLevel      | r tfad                           | Get the FFC target adjust level                                       |
|                         | W tfad <val></val>               | Set FFC target adjust level, from 0 to 4095, step 1                   |
| LowFrequencyFilterWidth | r lffw                           | Configure windows (width) around the pixel (+/- val) for the          |
|                         | w lffw <val></val>               | average filter                                                        |
|                         |                                  | U : Tiller is disable                                                 |
|                         |                                  | to +nb]                                                               |
|                         |                                  | co                                                                    |

| Feature            | Commands           | Description                                                                                                    |
|--------------------|--------------------|----------------------------------------------------------------------------------------------------|
| RestoreFFCFromBank | r rffc             | Get the current FFC bank (save or restore)                                                                                                    |
|                    | w rffc <val></val> | Restore current FFC (including FPN and FFCGain) from FFC<br>bank number <val>, from 1 to 8; <val> comes from<br/>UserFFCSelector (XML feature).</val></val> |
| SaveFFCToBank      | w sffc <val></val> | Save current FFC (including FPN and FFCGain) to FFC bank<br>number <val>, from 1 to 8; <val> comes from FFCSelector<br/>(XML feature).</val></val>          |

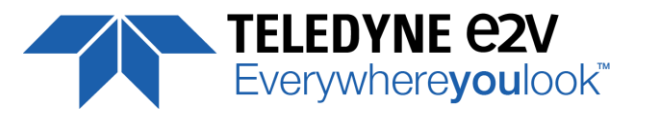

#### 7.6 Look Up Table

The User can define an upload a LUT in the Camera that can be used at the end of the processing. The LUT is defined as a correspondence between each of the 4096 gray levels (in 12 bits) with another outputted value. For example, a "negative" or "reverse" LUT is the following equivalence :

| Real value | Output value |
|------------|--------------|
| 0          | 4095         |
| 1          | 4094         |
| 2          | 4093         |
|            |              |

Then the size of each value is 12bits but the exchanges with the Application/PC are done on 16 bits : For 4096 gray levels (from 0 to 4095) the total file size for a LUT is 8Ko.

If this LUT is enables, the "Contrast Expansion" feature (digital Gain and Offset) will be disabled

- **LUT Enable** (*LUTEnable*) : Enable the LUT and sizable the Digital Gain / Offset This function is available in the LUT section :.
  - ⇒ Read function : "r lute" : Get the LUT status
    - Returned by the camera : 0 is LUT disabled, 1 if enabled
  - ⇒ Write function : "w lute <val>" : <val> is 0 for disable, 1 for enable
- Upload / Download the LUT coefficients : Direct access to the LUT coefficients for reading or writing. In CommCam, the User can access to a specific interface by clicking on "click for extended control" in the LUT section :

| u                 | a :          |
|-------------------|--------------|
| le type selection |              |
| • Onety Re        | 🔿 text fie   |
| Lipland fro       | n canera     |
| Download          | to cariteria |
| -                 | -            |

- ⇒ Read function : "r lutc <addr>" : Read 128 LUT coefficients starting from address <addr> from 0 to 4095-128. Returned value is the concatenation in hexadecimal of individual LUT values, without space between values. (one unsigned short per coefficient)
- ⇒ Write function :" w lutc <addr><val> : Write 128 LUT coefficients starting from address <addr> form 0 to 4095-128. <val> is the concatenation in hexadecimal of individual LUT values, without space between values. (one unsigned short per coefficient)

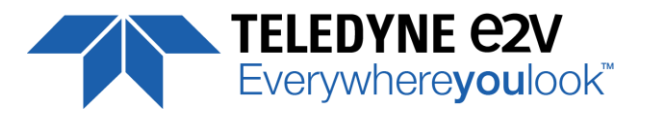

• Save & Restore LUT in User Banks : The LUT loaded in RAM memory can be saved or restored in/from 4 User banks.

These functions are available in the LUT/Save & Restore LUT Settings section :

- **Restore LUT from Bank** (*RestoreLUTFromBank*) : Restore the LUT from a User Bank in the current RAM Memory.
  - ⇒ Read function : "r rlut" : Get the current LUT Bank used Returned by the camera : 1 to 4 for User banks
  - ⇒ Write function : "w rlut <val>" : Bank <val> 1 to 4 for User banks
- Save LUT in User Bank (*SaveLUTToBank*) : Save current LUT in User Bank
  - $\Rightarrow$  Can not de read

The bank number <val> is given in (*LUTSetSelector*)

 $\Rightarrow$  Write function : "w slut <val>" : User bank <val> if from 1 to 4.

USER Bank Usage At the power up : - Last User Bank used is loaded in RAM User banks User 1 User 2 User 3 Iter 4

#### 7.6.1 Command Tables

| Feature           | Commands                         | Description                                                        |
|-------------------|----------------------------------|--------------------------------------------------------------------|
| LUTEnable         | r lute                           | Get LUT status                                                     |
|                   | w lute 0                         | Disable LUT ("False")                                              |
|                   | w lute 1                         | Enable LUT ("True")                                                |
| No direct feature | r lutc <addr></addr>             | Read 128 LUT coefficients starting from address <addr></addr>      |
|                   |                                  | from 0 to 4095-128. Return value is in hexadecimal, without        |
|                   |                                  | space between values. (one unsigned char per coef)                 |
|                   | w lutc <addr> <val></val></addr> | Write 128 LUT coefficients starting from address <addr></addr>     |
|                   |                                  | from 0 to 4095-128. <val> is the concatenation of individual</val> |
|                   |                                  | LUTvalue, without space between values.                            |

| Feature                   | Commands           | Description                                                                                               |  |
|---------------------------|--------------------|----------------------------------------------------------------------------------------------------|--|
| RestoreLUTFromBank r rlut |                    | Get the current LUT bank (saved or restore)                                                               |  |
|                           | w rlut <val></val> | Restore current LUT from LUT bank number <val>, from 1 to 4; <val> comes from LUTSetSelector.</val></val> |  |
| SaveLUTToBank             | w slut <val></val> | Save current LUT to LUT FFC bank number <val>, from 1 to 4; <val> comes from LUTSetSelector.</val></val>  |  |

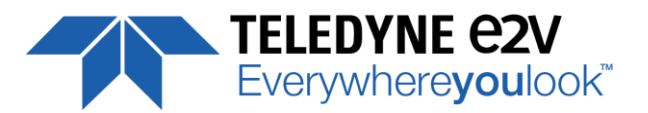

## 7.7 Statistics and Line Profile

This function allows the User to get some statistics on a pre-defined ROI. On request, the Camera acquires and then calculates some key values as the min, the max, the average or the standard deviation in this Region of Interest.

The grab and calculation command and also the collection of the results is not performed in real time as it is done through the serial connection.

This function and the results are available in CommCam in the "Line Profile Average" Section :

- Line Profile average measurement (*LineAverageProfile*) : Control the grab and computation of the statistics.
  - ⇒ Read function : **"r pixs"** : Get the status of the calculation

Returned by the camera : 0 : finished, 1: running

- $\Rightarrow$  Write function :
  - "w pixs 1" : Start the accumulation and then the computing
  - **"w pixs o"** : Abort the computing.

The Calculated values are detailed as following :

- **Pixel average Value** (*PixelROIMean*) : Average gray level value calculated on whole Region of interest
  - ⇒ Read function : "r pavr" : Get the average value Returned by the camera : Unsigned format value : U12.4
- **Pixel Standard deviation** (*PixelROIStandardDeviation*) : standard deviation of all the pixel gray level values of Region of interest
  - ⇒ Read function : "r pstd" : Get the standard deviation Returned by the camera : Unsigned format value : U12.4
- **Pixel Min value** (*PixelROlMin*) : Minimum gray level pixel value on the whole region of interest.
  - ⇒ Read function : "r pmin" : Get the Minimum value Returned by the camera : Unsigned format value : U12.4
- **Pixel Max Value** (*PixelROIMax*) : Maximum gray level pixel value on the whole region of interest
  - ⇒ Read function : "r pmax" : Get the maximum value Returned by the camera : Unsigned format value : U12.4
- Pixel access Line number (*PixelAccessLineNumel*) : Set the number of lines to accumulate.
   ⇒ Read function : "r pixl" : Get the number of line Returned by the camera : 1, 256, 512 or 1024
   ⇒ Write function : "w pixl (val)" : Set the number of lines. (val) is 1, 256, 512 or 1024.
- Pixel ROI Start (*PixelRoiStart*) : Set the Region of Interest start position.
   ⇒ Read function : "r prod" : Get the starting pixel Returned by the camera : value between 0 and 16383
   ⇒ Write function : "w prod <val>" : Set the starting pixel. <val> is between 0 and 16383
- Pixel ROI Width (*PixelRoiWidth*) : Set the Width of the Region of Interest.
   ⇒ Read function : "r prow": Get the width in pixel Returned by the camera : value between 1 and 16384
   ⇒ Write function : "w prow (val)": Set the ROI width in pixels. (val) is between 1 and 16384

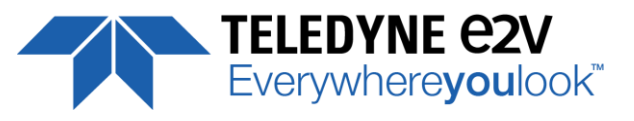

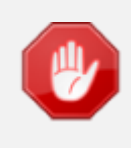

After performing a line profile measurement, all the values computed which are described below are not refreshed automatically in CommCam : You have to right-click on each value and ask for an individual refresh.

# 7.7.1 Command Table

| Feature                          | Commands                                      | Description                                                                                                    |  |
|----------------------------------|-----------------------------------------------|----------------------------------------------------------------------------------------------------|--|
| LineAverageProfile               | r pixs                                        | Get the line Line Average Profile status<br>- 1 : running                                                      |  |
|                                  |                                               | - 0 : finished                                                                                                 |  |
|                                  | w pixs 0                                      | Abort the Line Average Profile                                                                                 |  |
|                                  | w pixs 1                                      | Run the Line Average Profile                                                                                   |  |
| PixelAccessLineNumer             | r pixl                                        | Get the number of line for average                                                                             |  |
|                                  | w pixl <val></val>                            | Set the number of line to accumulate                                                                           |  |
|                                  |                                               | - <val> : 1,256,512,1024</val>                                                                                 |  |
| No direct feature                | r pixv <addr></addr>                          | Read 128 pixel values starting from address <addr>, from</addr>                                                |  |
|                                  |                                               | SensorWidth-128-1. Return value is in hexadecimal, without space between values. (one unsigned short per coef) |  |
| PixelRoiStart                    | r prod                                        | Get Roi start                                                                                                  |  |
|                                  | w prod <val></val>                            | Set Roi start for pixel statistic computing (0 to SensorWidth -1-1)                                            |  |
| PixelRoiWidth                    | r prow                                        | Get Roi width                                                                                                  |  |
|                                  | w prow <val></val>                            | Set Roi width for pixel statistic computing (1 to SensorWidth)                                                 |  |
| PixelROIMean r pavr              |                                               | Get ROI Mean (format U12.4)                                                                                    |  |
| PixelROIStandardDeviation r pstd |                                               | Get ROI Stand deviation (format U12.4)                                                                         |  |
| PixelROIMin                      | PixelROIMin r pmin Get ROI Min (format U12.4) |                                                                                                    |  |
| PixelROIMax r pmax               |                                               | Get ROI Max (format U12.4)                                                                                     |  |

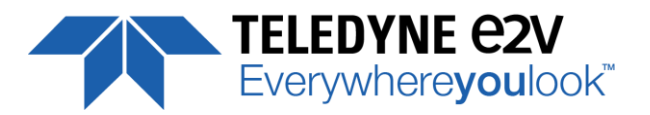

#### 7.8 Privilege Level

There are 3 privilege levels for the camera :

- Factory (0) : Reserved for the Factory
- Integrator (1) : Reserved for system integrators
- User (2) : For all Users.

The Cameras are delivered in Integrator mode. They can be locked in User mode and a specific password is required to switch back the Camera in Integrator mode. This password can be generated with a specific tool available from the hotline (hotline-cam@e2v.com)

This function is available in the Privilege section :

- Privilege level Management (*PrivilegeLevel*) : Get the current Camera privilege level..
  - ⇒ Read function : "r lock" : Get the current privilege Returned by the camera : 0 to 2

⇒ Write function : "w lock <val>" : <val> is as follow

- 2 : Lock the Camera in Integrator or "privilege User"
- <computed value> : Unlock the Camera back in Integrator mode

#### 7.8.1 Command Table

| Feature              | Commands           | Description                                                                      |  |
|----------------------|--------------------|----------------------------------------------------------------------------------|--|
| PrivilegeLevel       | r lock             | Get camera running privilege level                                               |  |
|                      |                    | 0 = Privilege Factory                                                            |  |
|                      |                    | 1 = Privilege Advanced User                                                      |  |
|                      |                    | 2 = Privilege User                                                               |  |
| ChangePrivilegeLevel | w lock 1           | Lock camera privilege to "Advanced User"                                         |  |
| w lock 2             |                    | Lock camera privilege to "User"                                                  |  |
|                      | w lock <val></val> | Unlock camera privilege depending on <val> (min=256; max=2<sup>32</sup>-1)</val> |  |

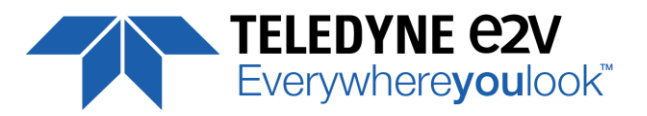

#### 7.9 Save & Restore Settings

The settings (or Main configuration) of the Camera can be saved in 4 different User banks and one Integrator bank. This setting includes also the FFC and LUT enable

This function is available in the Save & Restore Settings section :

- Load settings from Bank : Allows to restore the Camera settings.
  - ⇒ Read function : "**r rcfg**" : Get the current Tap Bank in use
  - ⇒ Write function : "w rcfg <val>" : Load settings from bank <val> (0: Factory , 1 to 4 for Users, 5 for Integrator)
- Save settings to Bank : Allows to save the Camera settings in User or Integrator Bank
  - ⇒ Write function : "w scfg <val>" : Save the current settings in the User bank <val> (1 to 4 for User, 5 for Integrator)

The integrator bank (User Set5) can be written only if the Camera is set in integrator mode (Privilege level = 1). This integrator bank can be used as a « Factory default » by a system integrator.

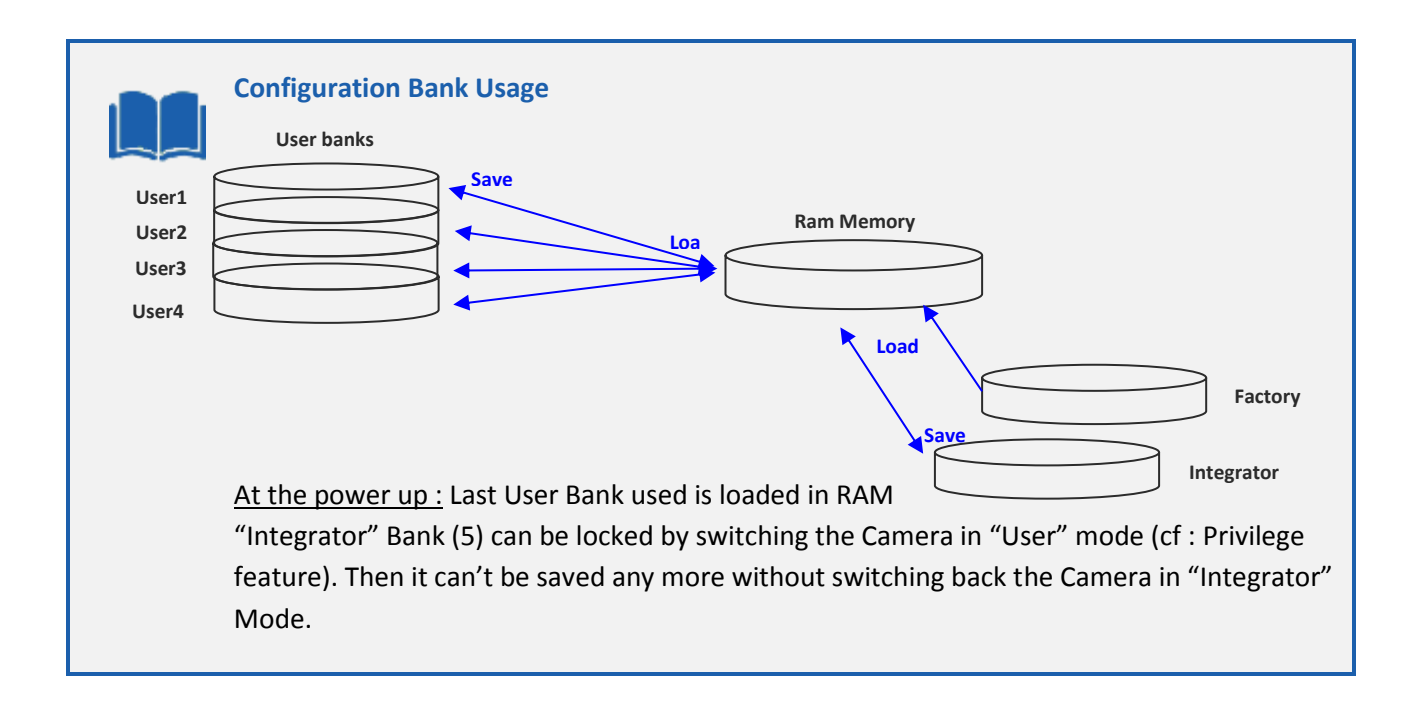

## 7.9.1 Command Table

| Feature        | Commands           | Description                                                                                                    |
|----------------|--------------------|----------------------------------------------------------------------------------------------------|
| UserSetLoad    | r rcfg             | Get the current user configuration bank (saved or restored)                                                                                                    |
|                | w rcfg <val></val> | Restore current UserSet from UserSet bank number <val>,<br/>from 0 to 5; <val> comes from UserSetSelector.</val></val>                                                              |
| UserSetSave    | w scfg <val></val> | Save current UserSet to UserSet bank number <val>, from 1<br/>to 5; <val> comes from UserSetSelector. 0 cannot be saved.<br/>5 (Integrator) can't be saved in User mode</val></val> |
| UserSetControl | Xml virtual        |                                                                                                    |

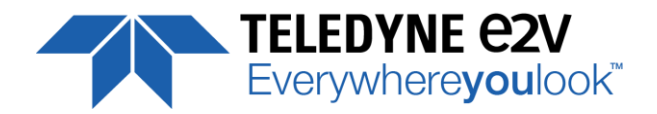

# **APPENDIX**

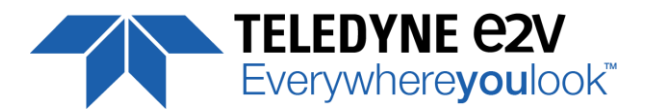

# **Appendix A. Test Patterns**

#### A.1 Test Pattern 1: Vertical wave

The Test pattern 1 is a vertical moving wave : each new line will increment of 1 gray level in regards with the previous one.

- In 12 bits the level reaches 4095 before switching down to 0
- In 8 bits the level reaches 255 before switching down to 0

#### A.2 Test Pattern 2: Fixed Horizontal Ramps

#### A.1.2 In 8 bits (Full) format

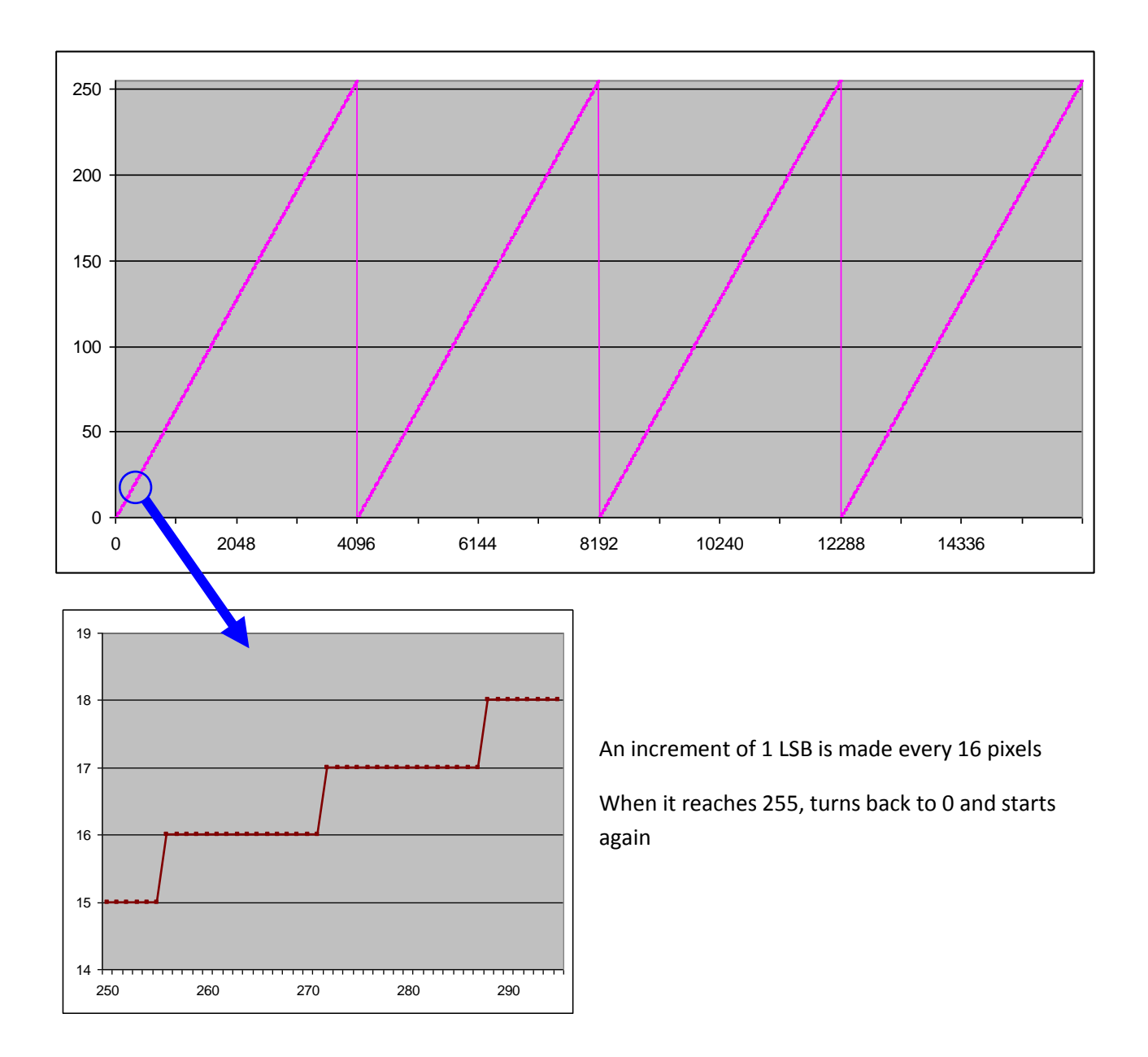

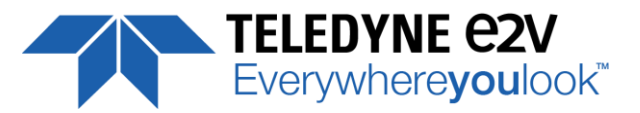

#### A.2.2 In 12 bits (Medium) format

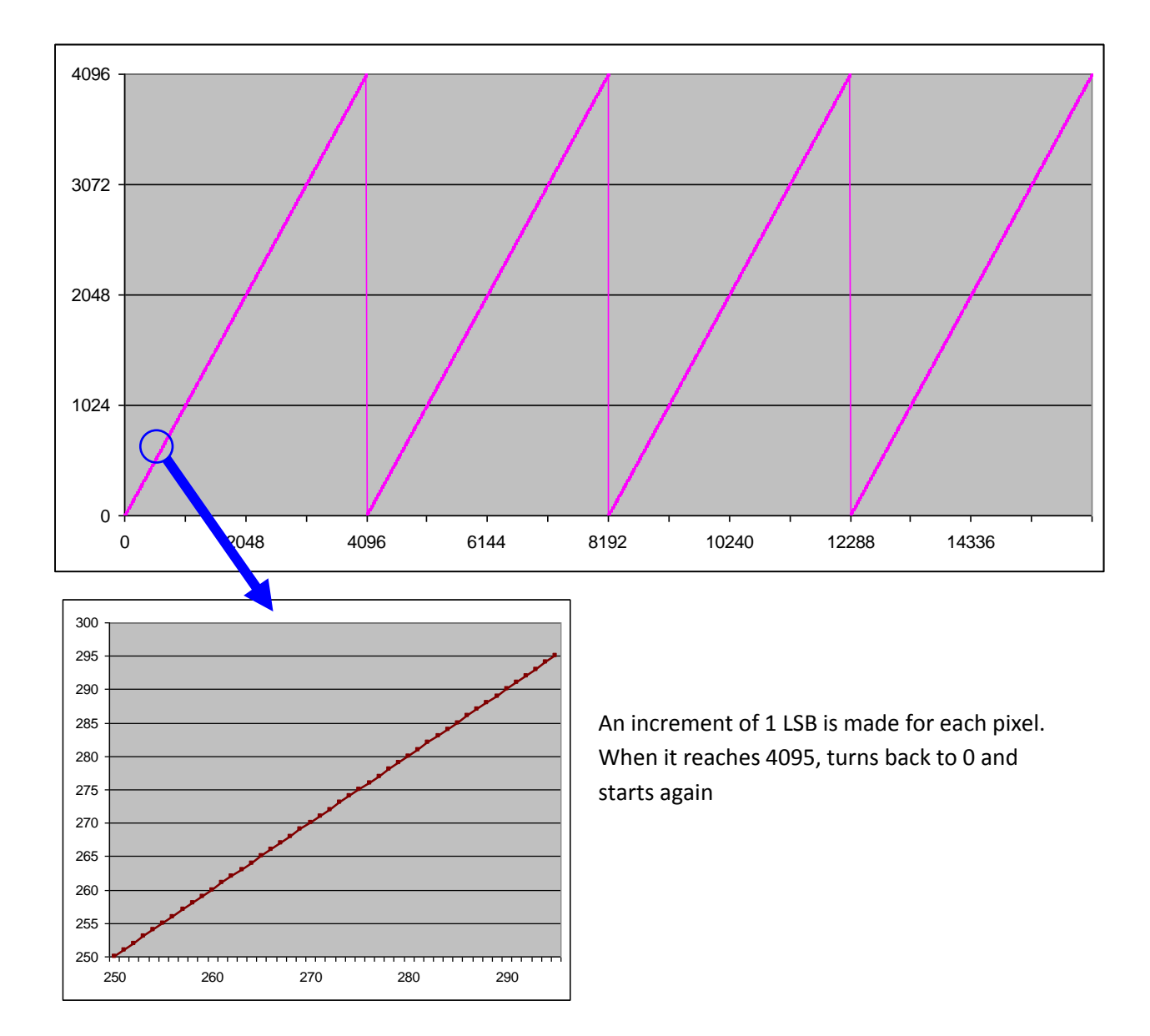

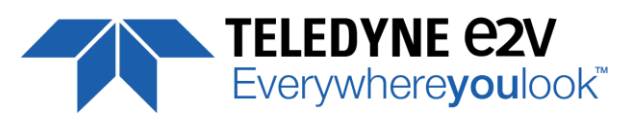

# **Appendix B. Timing Diagrams**

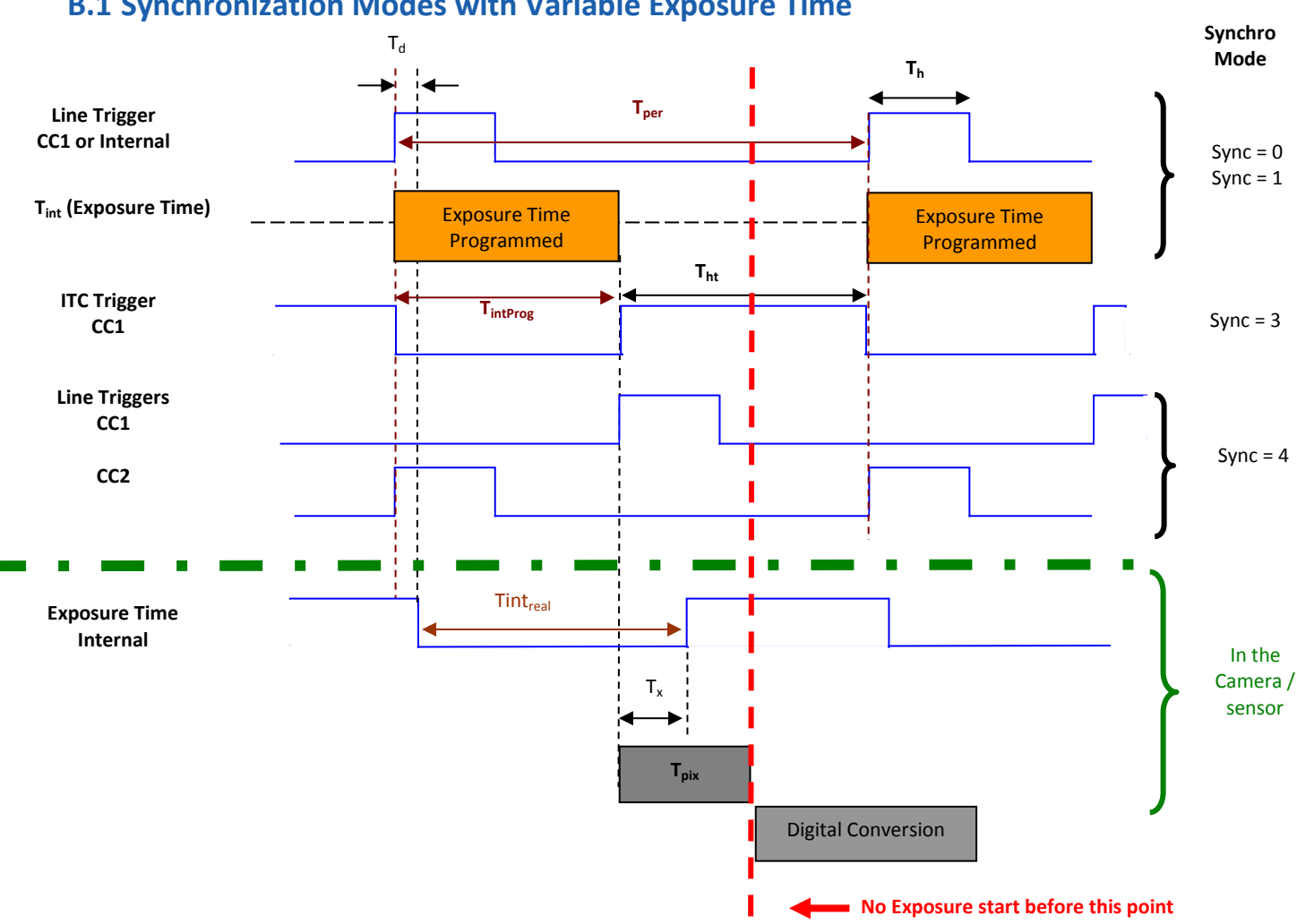

## **B.1 Synchronization Modes with Variable Exposure Time**

 $\mathbf{T}_{pix}$ : Timing Pixel. During this uncompressible period, the pixel and its black reference are read out to the Digital converter. During the first half of this timing pixel (read out of the black reference), we can consider that the exposure is still active.

Digital Conversion : During the conversion, the analog Gain is applied by the gradient of the counting ramp (see next chapter : Gain & Offset). The conversion time depends on the pixel format : 8 or 10 bits : 6µs 12 bits : 24µs

This conversion is done in masked time, eventually during the next exposure period.

 $\mathbf{T}_{\mathbf{d}}$  : Delay between the Start exposure required and the real start of the exposure.

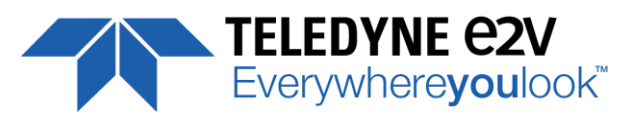

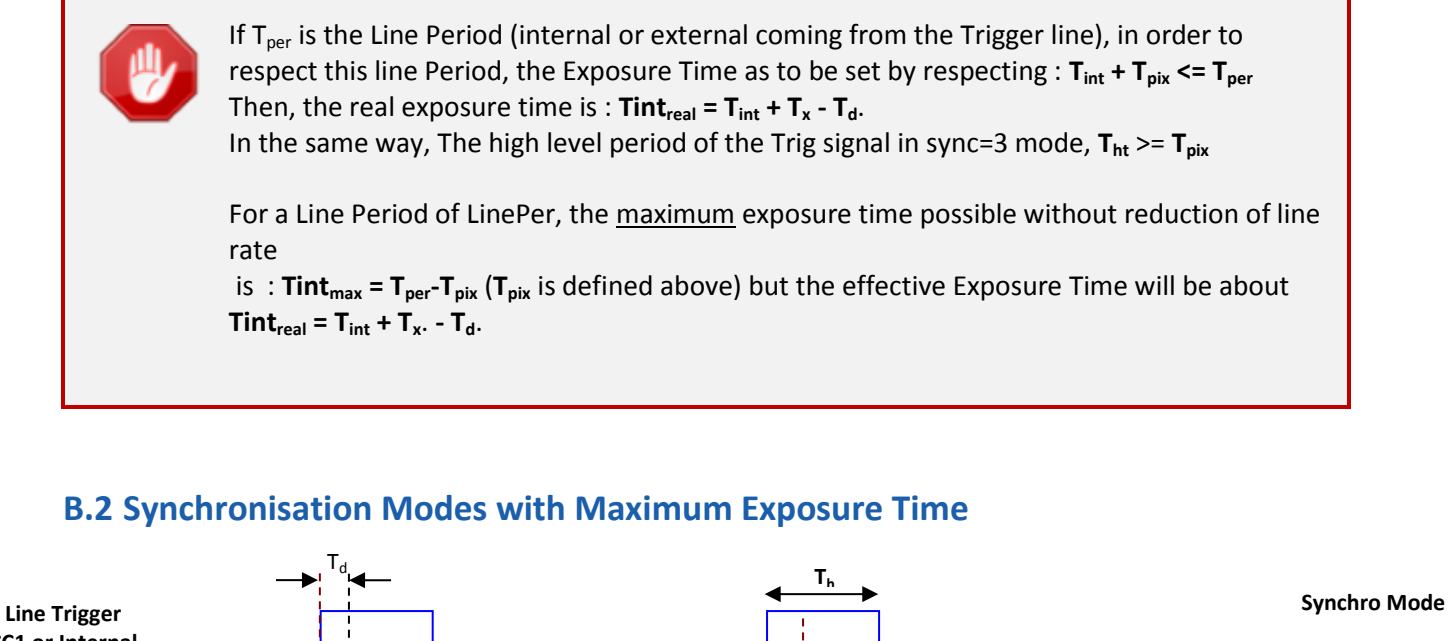

#### CC1 or Internal Sync = 2Sync = 5 $T_{per} = T_{int}$ Tint<sub>real</sub> **Exposure Time** In the Internal Camera / Tx T, sensor T<sub>pix</sub> Tpix **Digital Conversion Digital Conversion**

In these modes, the rising edge of the Trigger (internal or External) starts the readout process ( $T_{pix}$ ) of the previous integration. The Real exposure time (Tint<sub>real</sub>) is finally equal to the Line Period ( $T_{per}$ ) even if it's delayed from ( $T_x + T_d$ ) from the rising edge of the incoming Line Trigger.

## **B.3 Timing Values**

| Label            | Min              | Unit |
|------------------|------------------|------|
| T <sub>pix</sub> | 5                | μs   |
| T <sub>x</sub>   | 3,1              | μs   |
| T <sub>h</sub>   | 0,120            | μs   |
| T <sub>ht</sub>  | T <sub>pix</sub> | μsec |
| T <sub>d</sub>   | 1.1              | μs   |

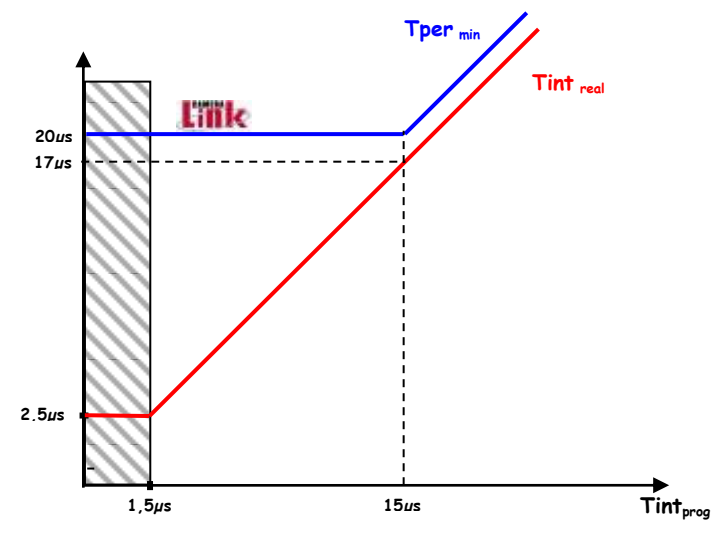

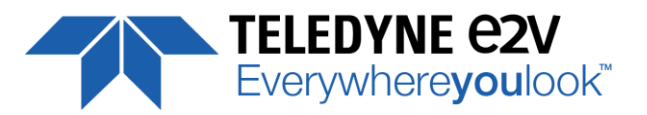

# **Appendix C. CameraLink Data Cables**

You may check the compliance of your CameraLink cables with the transportation of the 85MHz data rate. The main parameter to be checked in the cable specification is the skew (in picoseconds) This parameter is given for a dedicated maximum value per meter of cable (as max : 50ps/m)

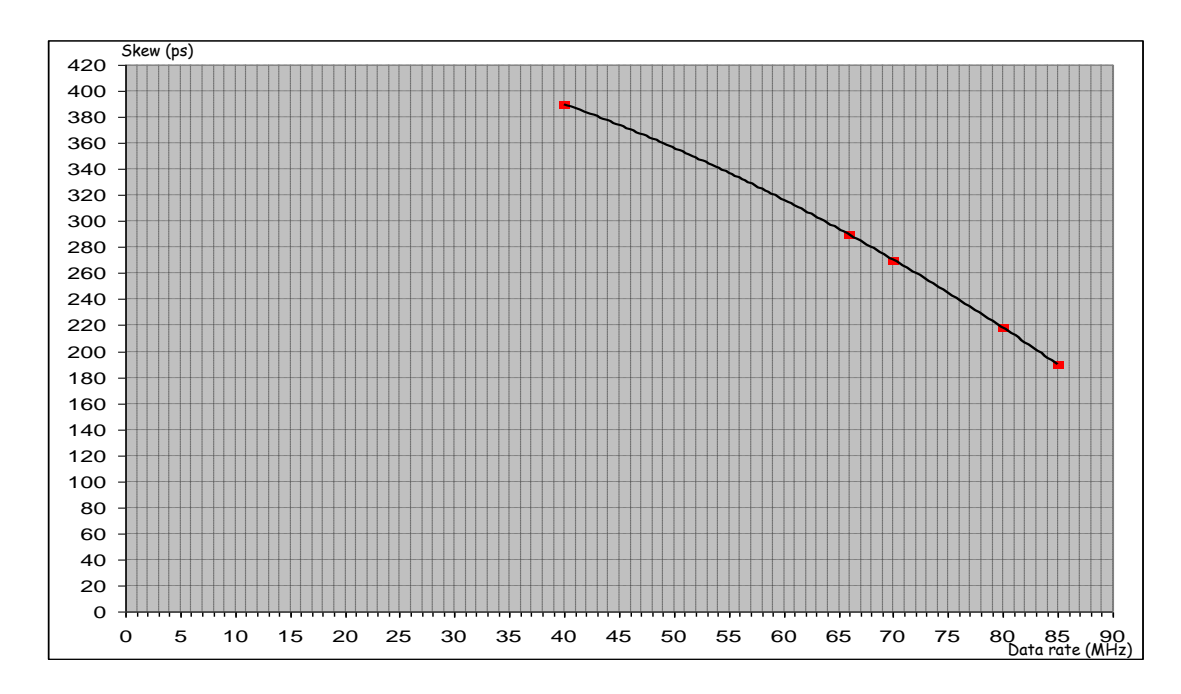

The CameraLink Standards defines the maximum total skew possible for each data rate :

Here is a following example of cable and the cable length limitation in accordance with the standard :

| Conductor Size:                  | 28 AWG Stranded        |
|----------------------------------|------------------------|
| Propogation Velocity:            | 1.25 ns/ft [4.1 ns/m ] |
| Skew (within pair):              | 50 ps/meter maximum    |
| Skew (channel skew per chipset): | 50 ps/meter maximum    |
|                                  |                        |

| <u>DataRate</u> | <u>Skew</u> | Cable Length  |
|-----------------|-------------|---------------|
| 40Mhz           | 390ps       | 7,8m          |
| 66MHz           | 290ps       | 5,8m          |
| 70MHz           | 270ps       | 5 <i>,</i> 4m |
| 80MHz           | 218ps       | 4,36m         |
| 85MHz           | 190ps       | 3,8m          |
|                 |             |               |

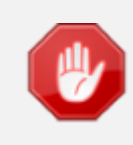

Starting with the firmware version 2.0.4B, the camera has been improved in term data output quality in order to push back the limitation and allow about 5m of length on some good cables (even specified at 50ps/m).

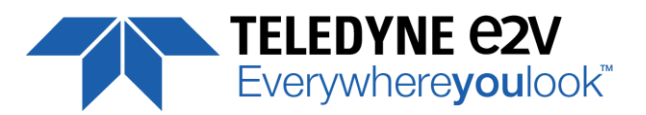

## C.1 Maximum Line Rates tables versus Data rate and Pixel Format

| Frequency | Medium 8-10-12bits Full 8 x 8bits |               | 8bits                  | Full+ 10 x 8bits |                        |                  |
|-----------|-----------------------------------|---------------|------------------------|------------------|------------------------|------------------|
|           | Line Rate Max<br>(kHz)            | Tper Min (μs) | Line Rate<br>Max (kHz) | Tper Min<br>(μs) | Line Rate<br>Max (kHz) | Tper Min<br>(μs) |
| 85MHz     | 20.1                              | 49.6          | 40.6                   | 24.6             | 51                     | 19.6             |
| 80MHz     | 18.9                              | 52.7          | 38.1                   | 26.2             | 47.8                   | 20.9             |
| 75MHz     | 17.7                              | 56.3          | 35.8                   | 27.9             | 44.8                   | 22.3             |
| 70MHz     | 16.6                              | 60.3          | 33.4                   | 29.9             | 42                     | 23.8             |
| 65MHz     | 15.4                              | 64.9          | 30.9                   | 32.3             | 38.9                   | 25.7             |
| 60MHz     | 14.2                              | 70.3          | 28.6                   | 34.9             | 36.1                   | 27.7             |
| 40MHz     | 9.7                               | 102.5         | 19.5                   | 51.3             | 24.4                   | 41               |
| 30MHz     | 7.3                               | 136.6         | 14.6                   | 68.3             | 18.28                  | 54.7             |

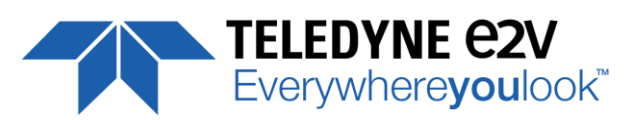

# **Appendix D. Lenses Compatibility**

| QIOPTICS (LINOS)    |                              |                    |                          |                   |                  |            |                                     |  |
|---------------------|------------------------------|--------------------|--------------------------|-------------------|------------------|------------|-------------------------------------|--|
|                     | Nominal                      | Magnification      |                          | n                 | M95 F            | ocus tube  | Lens Reference                      |  |
|                     | Magnification                |                    | Range                    | Range F           |                  | erence     | Part number                         |  |
| Inspec.x. L 5.6/105 | 0,33 X                       | (                  | 0,25 – 0,45 X            |                   | 2408-012-000-41  |            | 0703-085-000-20                     |  |
| Inspec.x. L 5.6/105 | 0,5 X                        |                    | ),4 – 0,65 X             |                   | 2408-012-000-41  |            | 0703-084-000-20                     |  |
| Inspec.x. L 5.6/105 | 0,87 X                       |                    | 0,6 – 0,9 X              |                   | 2408-0           | 12-000-43  | 0703-083-000-20                     |  |
| Inspec.x. L 5.6/105 | 1 X                          |                    | 0,85 – 1,2 X             |                   | 2408-012-000-43  |            | 0703-082-000-20                     |  |
| Inspec.x. L 4/105   | 3 X                          |                    | 2,8 – 3,3 X              |                   | 2408-012-000-46  |            | 0703-104-000-20                     |  |
| Inspec.x. L 4/105   | 3,5 X                        |                    | 3,3 <b>-</b> 3,7 X       |                   | 2408-012-000-44  |            | 0703-095-000-21                     |  |
| Inspec.x. L 3.5/105 | 5 X                          |                    | 4,8 – 5,2 X              |                   | 2408-012-000-45  |            | 0703-102-000-20                     |  |
| SCHNEIDER KREUZNACH |                              |                    |                          |                   |                  |            |                                     |  |
|                     | Nominal                      | Mag                | nification               | W                 | Working Distance |            | <b>Reference Part number</b>        |  |
|                     | Magnification                | F                  | Range                    |                   | (at nom. Mag.)   |            |                                     |  |
| SR 5.6/120-0058     | 1 X                          | 0,88               | 8 – 1,13 X               |                   | 212 mm           |            | 1002647                             |  |
| SR 5.6/120-0059     | 0,75 X                       | 0,63               | 8 – 0,88 X               |                   | 252 mm           |            | 1002648                             |  |
| SR 5.6/120-0060     | 0,5 X                        | 0,38               | 8 – 0,63 X               |                   | 333 n            | nm         | 1002650                             |  |
| SR 5.6/120-0061     | 0,33 X                       | 0,26               | 5 – 0,38 X               |                   | 453 n            | nm         | 1004611                             |  |
|                     | V mount 25mm                 | macro              | o-extension              | tube              | Ne               | cessary to | 20179                               |  |
|                     | V mount                      | a adapter          |                          | combine the whole |                  | 20054      |                                     |  |
|                     | L                            | Inifoc 7           | nifoc 76                 |                   | lei              | ns system  | 13048                               |  |
| Accessories         | Adapter M58x0.75 – M95x1     |                    |                          |                   |                  |            | 1062891                             |  |
|                     | Extension t                  | 95x1, 25mm         | l                        | To be combined to |                  | 1062892    |                                     |  |
|                     | Extension t                  | 95x1 <i>,</i> 50mm | 5x1, 50mm reach th       |                   | ne appropriate   | 1062893    |                                     |  |
|                     | Extension tu                 | ibe M9             | 95x1, 100mm              |                   | gnification      | 1062894    |                                     |  |
| MYUTRON             |                              |                    |                          |                   |                  |            |                                     |  |
|                     | Nominal Magnifica            | ation              | Workin                   | g Dista           | nce              |            |                                     |  |
| XLS03-E             | x0,3                         |                    | 47                       | 7mm M95 Ci        |                  | M95 Cu     | istom Mount available               |  |
| XLS53-E             | x0,5                         |                    | 32                       | 4mm               | n                |            | norture (ac) + 4.7                  |  |
| XLS75-E             | x0,75                        |                    | 24                       | 6mm               |                  | A          | perture ( <sup>\$\$\$</sup> ) . 4.7 |  |
| XLS010-E            | x1                           |                    | 19                       | 7mm               |                  |            |                                     |  |
| XLS014-E            | x1,4                         |                    | 17                       | ′0mm              |                  |            |                                     |  |
| XLS203-E            | x2                           |                    | 14                       | 6mm               |                  |            |                                     |  |
| EDMUND OPTICS       |                              |                    |                          |                   |                  |            |                                     |  |
|                     | Nominal Magnific             | ation              | Workin                   | Working Distance  |                  | Reference  |                                     |  |
|                     |                              |                    | (at nom. Mag.)           |                   | Part number      |            |                                     |  |
| TechSpec F4         | 1 X                          |                    | 151 mm                   |                   | NT68-222         |            |                                     |  |
| TechSpec F4         | 1,33 X                       |                    | 158,5 mm                 |                   | NT68-223         |            |                                     |  |
| TechSpec F4         | 2,0 X                        |                    | 129 mm                   |                   | NT68-224         |            |                                     |  |
| TechSpec F4         | 3,0 X                        |                    | 110 mm                   |                   | NT68-225         |            |                                     |  |
|                     | Large Format Ti              | o/Tilt E           | 3olt Pattern Adapter, 2X |                   | NT69-235         |            |                                     |  |
| Accessories         | Large Format Focusing Module |                    |                          |                   | NT69-240         |            |                                     |  |
|                     | Large Format Adapter Set     |                    |                          |                   | NT69-241         |            |                                     |  |
| NIKON               |                              |                    |                          |                   |                  |            |                                     |  |
| Rayfact F4          | 0,05 X - 0,5 X               | (                  | 1820,4m                  | m – 230           | ),3mm            | Ray        | fact ML90mm F4                      |  |

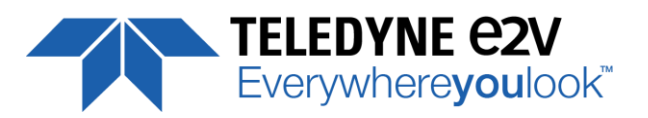

# **Appendix E. CommCam Connection**

The Frame Grabber has to be compliant with Camera Link 1.1

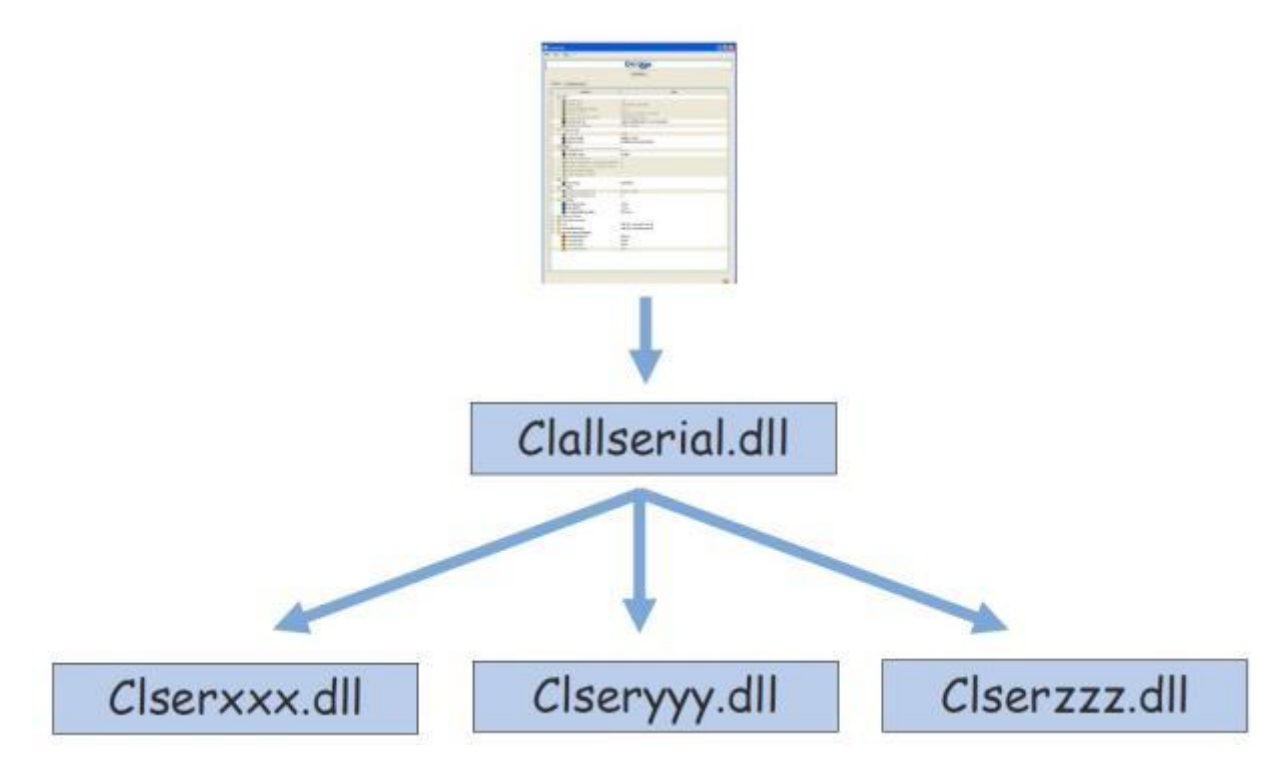

Clallserial.dll (Standard CameraLink Services Library)

- In 32bits : Must be located in : program files\CamerLink\serial and location added to PATH variable
- In 64bits : Must be located in : program files\CamerLink\serial or
  - For 32bits version : Must be located in : program files(x86)\CamerLink\serial and both locations added to PATH variable

Clserxxx.dll (FG Manufacturer dedicated CameraLink Services Library)

- In 32bits : in the directory defined by the Register Key : CLSERIALPATH (REG\_SZ) in HKEY\_LOCAL\_MACHINE\software\cameralink The directory should be program files\CamerLink\serial or any other specified
- In 64bits, for a 64bits version : in the directory defined by the Register Key : CLSERIALPATH (REG\_SZ) in HKEY\_LOCAL\_MACHINE\software\cameralink
   The directory should be program files\CamerLink\serial or any other specified
- In Windows 64bits, for a 32bits version : in the directory defined by the Register Key : CLSERIALPATH (REG\_SZ) in HKEY\_LOCAL\_MACHINE\Wow6432Node\software\cameralink The directory should be program files(x86)\CamerLink\serial or any other specified

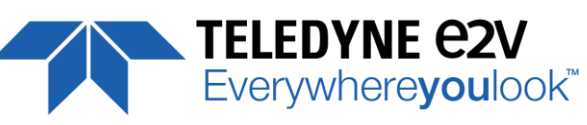

| Defect                                                                                                    | Detail                                                                                                    | Solutions                                                                                                    |
|----------------------------------------------------------------------------------------------------|----------------------------------------------------------------------------------------------------|----------------------------------------------------------------------------------------------------|
| <u>CommCam Can't find the Camera</u> :<br>After launching CommCam, the Icon of<br>the Camera is not visible.                 | Tite Hear Doctor (<br>Tite Hear Doctor (<br>Tite H | <ul> <li>The Camera is not powered up or<br/>the boot sequence is not finished.</li> <li>The CameraLink cable is not<br/>connected or connected on the<br/>bad connector.</li> <li>Check if the CameraLink libraries<br/>(clallserial.dll and clserXXX.dll) are<br/>in the same directory (either<br/>system32 or program<br/>files/cameralink/serial)</li> <li>The Frame Grabber is compliant<br/>with CameraLink standard 1.1</li> <li>Contact the hotline :<br/>hotline-cam@e2v.com</li> </ul> |
| An e2v Camera is detected but not<br>identified :<br>A "question Mark" icon appears in place<br>of the one of the UNIIQA 16k |                                                                                                    | <ul> <li>The version of CommCam used is too old : You have to use the version</li> <li>1.2.x and after.</li> </ul>                                                                                                    |
| Impossible to connect to the identified<br>Camera :<br>The message "Impossible to open<br>device" is displayed               | CommCam<br>Impossible to open device !<br>OK                                                                                                    | <ul> <li>There is a possible mismatch<br/>between the major version of xml<br/>file used by CommCam and the<br/>firmware version of the Camera</li> <li>Possible Hardware error or<br/>Camera disconnected after being<br/>listed.</li> <li>Contact the hotline :<br/>hotline-cam@e2v.com</li> </ul>                                                                                                    |
| Error messages is displayed just<br>after/before the connection :                                                            | Convertian  Convertian  Conve                                                                                                    | <ul> <li>There is a possible mismatch<br/>between the minor version of xml<br/>file used by CommCam and the<br/>firmware version of the Camera</li> <li>Default values of the Camera out<br/>of range</li> <li>Contact the hotline :<br/>hotline-cam@e2v.com</li> </ul>                                                                                                    |

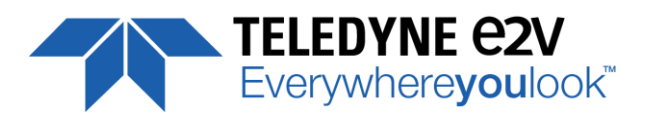

# **Appendix F. Revision History**

| Manual<br>Revision | Comments / Details                                                                                        | Firmware version | 1 <sup>st</sup> CommCam<br>compliant<br>Version |
|--------------------|----------------------------------------------------------------------------------------------------|------------------|-------------------------------------------------|
| Rev A              | First release                                                                                             | 1.0.0            | 2.2.2                                           |
| Rev B              | Changing Documentation Template<br>FFC Low Band Filter and 8 FFC Memory Banks                             | 1.2.0            | 2.3.3                                           |
| Rev C              | AVIIVA+ 16k change in UNIIQA+ 16k                                                                         | 1.2.0            | 2.4.0                                           |
| Rev D              | Low Band Filter for FFC                                                                                   | 1.2.1            |                                                 |
|                    | New firmware 30 and 40MHz on download                                                                     | 1.2.2            | 2.4.1                                           |
| Rev E              | New Documentation Template<br>Trigger Too slow tunable limit                                              | 1.3.0            | 2.6.0                                           |
| Rev F              | Standard version BA1 (no Change) :                                                                        | 1.3.0            |                                                 |
|                    | New Sensor version ("BA2") :<br>Save and restore image<br>Centered Region of Interest (down to 8k pixels) | 2.0.0            | 3.1.0                                           |
| Rev G              | New Teledyne Chart                                                                                        |                  |                                                 |
|                    | EV71YC1MCL1605-BA2 :                                                                                      | 2.0.0            | 3.1.0                                           |